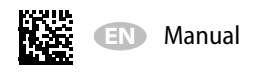

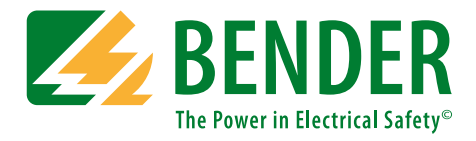

## **COMTRAXX® CP9xx** – Touch Control Panel Series

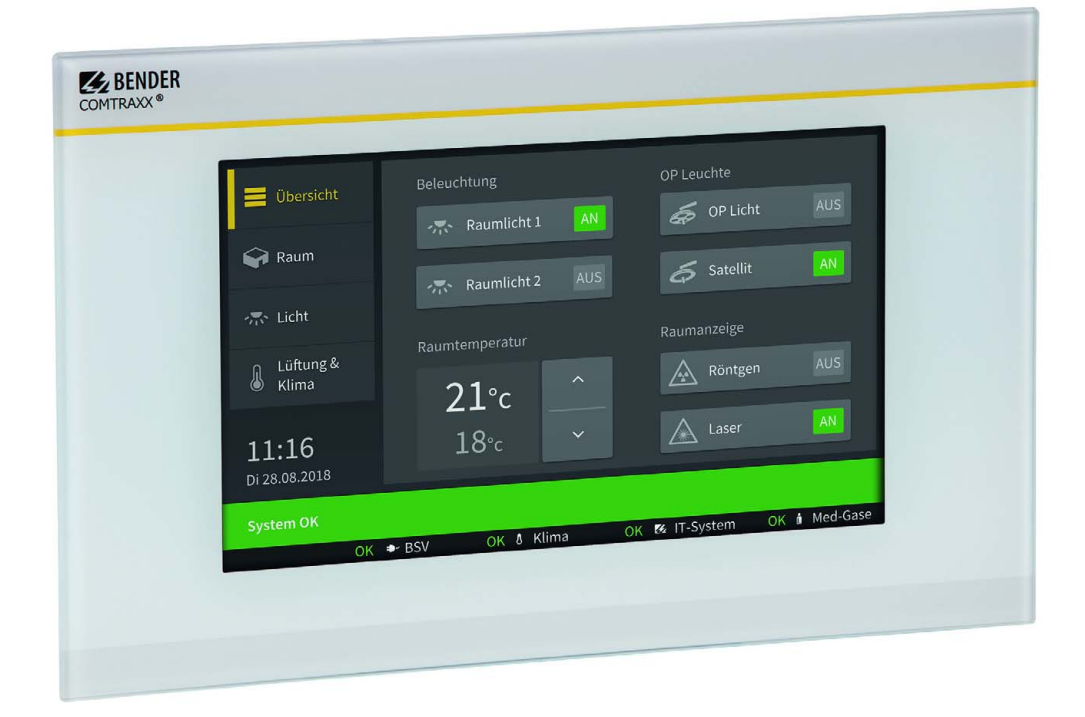

Remote alarm indicator and operator panel for medical locations and other areas

Softwareversion: V3.xx

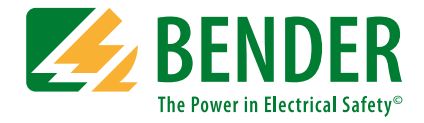

#### Bender GmbH & Co. KG

P.O.Box 1161 • 35301 Gruenberg • Germany Londorfer Straße 65 • 35305 Gruenberg • Germany Tel.: +49 6401 807-0 • Fax: +49 6401 807-259 E-mail: info@bender.de • www.bender.de

Photos: Bender Archive

© Bender GmbH & Co. KG All rights reserved. Reprinting only with permission of the publisher. Subject to change!

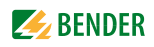

## **Table of Content**

| 1. | 1. Important information7 |                                                          |    |
|----|---------------------------|----------------------------------------------------------|----|
|    | 1.1                       | How to use this manual                                   | 7  |
|    | 1.2                       | Technical support: service and support                   | 8  |
|    | 1.2.1                     | End customer support and consulting                      | 8  |
|    | 1.2.2                     | Repair                                                   | 8  |
|    | 1.2.3                     | Customer service                                         | 8  |
|    | 1.3                       | Training courses                                         | 8  |
|    | 1.4                       | Delivery conditions                                      | 9  |
|    | 1.5                       | Inspection, transport and storage                        | 9  |
|    | 1.6                       | Warranty and liability                                   | 9  |
|    | 1.7                       | Disposal                                                 | 9  |
| 2. | Safet                     | y instructions                                           | 11 |
|    | 2.1                       | General safety instructions                              | 11 |
|    | 2.2                       | Work activities on electrical installations              | 11 |
|    | 2.3                       | Intended use                                             | 11 |
| 3. | Produ                     | uct description                                          | 13 |
|    | 3.1                       | Scope of delivery                                        | 13 |
|    | 3.2                       | Device features                                          | 13 |
|    | 3.3                       | Range of functions of the CP9 display and operator panel | 13 |
|    | 3.4                       | Applications                                             | 13 |
|    | 3.5                       | Function                                                 | 14 |
|    | 3.6                       | Software products used                                   | 14 |
|    | 3.7                       | Functional description                                   | 14 |
|    | 3.7.1                     | Interfaces                                               | 14 |
|    | 3.7.2                     | Process image                                            | 15 |
|    | 3.7.3                     | List of compatible BMS devices                           | 15 |
|    | 3.8                       | BMS side of the CP9 display an operator panel            | 15 |
|    | 3.9                       | Address configuration and termination                    | 15 |
| 4. | Instal                    | lation, connection and commissioning of the CP9          | 17 |
|    | 4.1                       | Installation of the CP9 device                           | 17 |
|    | 4.1.1                     | Dimension diagram                                        | 17 |
|    | 4.1.2                     | Flush-mounting box CP907                                 | 18 |
|    | 4.1.3                     | Flush-mounting box CP915                                 | 18 |

|    | 4.2     | Connection of the CP9 device                           | 19 |
|----|---------|--------------------------------------------------------|----|
|    | 4.3     | Commissioning of the CP9 device                        | 21 |
|    | 4.4     | COMTRAXX <sup>®</sup> user interface of the CP9        | 22 |
|    | 4.4.1   | Factory settings communication addresses               | 23 |
| 5. | Modb    | ous TCP server                                         | 25 |
|    | 5.1     | Data access using Modbus TCP protocol                  | 25 |
|    | 5.1.1   | Exception code                                         | 25 |
|    | 5.1.2   | Modbus requests                                        | 25 |
|    | 5.1.3   | Modbus responses                                       | 25 |
|    | 5.1.4   | Structure of the exception code                        | 26 |
|    | 5.1.5   | Modbus address structure for BMS devices               | 26 |
|    | 5.2     | Modbus process image in the memory of the CP9          | 26 |
|    | 5.2.1   | Querying data                                          | 26 |
|    | 5.2.1.1 | Modbus function code FC03                              | 26 |
|    | 5.2.1.2 | 2 Modbus function code FC04                            | 26 |
|    | 5.2.1.3 | B How are the memory areas organised?                  | 26 |
|    | 5.2.2   | Memory scheme of the process image                     | 27 |
|    | 5.2.2.1 | Structure of the process image                         | 27 |
|    | 5.2.2.2 | 2 Memory scheme of an individual device                | 27 |
|    | 5.2.2.3 | B Device type                                          | 28 |
|    | 5.2.2.4 | I Timestamp                                            | 28 |
|    | 5.2.2.5 | C = Common alarm and D = Device lost (device failure)  | 29 |
|    | 5.2.2.6 | 6 Channels 1 to 32 with analogue and/or digital values | 29 |
|    | 5.2.2.7 | 7 Float = Floating point value of the channels         | 29 |
|    | 5.2.2.8 | A&T = Alarm type and test type (internal/external)     | 30 |
|    | 5.2.2.9 | R&U = Range and unit                                   | 31 |
|    | 5.2.2.1 | 0 Channel description                                  | 32 |
|    | 5.2.2.1 | 1 Channel 33 to 64                                     | 32 |
|    | 5.2.3   | Modbus examples to read out data                       | 33 |
|    | 5.2.4   | Reference data records of the process image            | 33 |
|    | 5.2.4.1 | Address assignment of the reference data record        | 33 |
|    | 5.2.4.2 | 2 Reference value on channel 1                         | 34 |
|    | 5.2.4.3 | 8 Reference value on channel 2                         | 34 |
|    | 5.2.4.4 | Explanation of how to access floating point values     | 34 |
|    | 5.2.5   | Channel descriptions for the process image             | 34 |
|    | 5.2.6   | Modbus control commands                                | 38 |
|    | 5.2.6.1 | Modbus example for control commands                    | 40 |
| 6. | Troub   | bleshooting                                            | 41 |
|    | 6.1     | Malfunctions                                           | 41 |
|    | 6.1.1   | What should be checked?                                | 41 |

|     | 6.1.2 | Frequently asked questions              | 41 |
|-----|-------|-----------------------------------------|----|
|     | 6.2   | Maintenance                             | 41 |
|     | 6.3   | Cleaning                                | 41 |
| 7.  | Tech  | nical data                              | 43 |
|     | 7.1   | Standards, approvals and certifications | 46 |
|     | 7.2   | Ordering details                        | 46 |
|     | 7.3   | Replacement parts                       | 46 |
|     | 7.4   | Optional accessories                    | 46 |
| Inc | lex   |                                         | 62 |

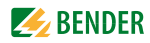

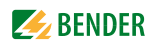

## 1. Important information

## 1.1 How to use this manual

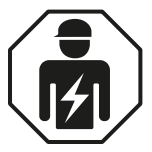

This manual is intended for **qualified personnel** working in electrical engineering and electronics.

This manual describes the 7", 15" and 24" variants of the CP9... display and operator panel. Before using the devices please read:

- This manual. It describes the installation, commissioning and use of the display and operator panels CP907, CP915 and CP924.
- The "COMTRAXX<sup>®</sup>" manual. It describes the functions of the web user interface.
- The supplement "Important safety instructions for BENDER products".
- The manuals for the system components.

And the separate manuals which describe the interfaces:

- The "BCOM" manual
- The "BMS bus" package slip

COMTRAXX® is a registered trademark of Bender GmbH & Co. KG.

#### Always keep this manual within easy reach for future reference.

We have used symbols to identify important instructions and information:

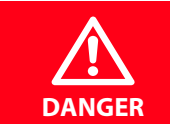

This signal word indicates that there is a **high** risk of danger, that **will** result in **death** or **serious injury** if not avoided.

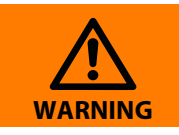

This signal word indicates a **medium** risk of danger that **can** lead to **death** or **serious injury**, if not avoided.

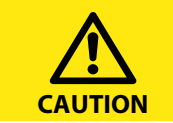

This signal word indicates a **low-level risk** that **can** result in minor or **mode**rate injury or **damage to property** if not avoided.

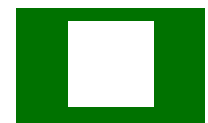

This symbol denotes information intended to assist the user in making optimum use of the product.

## 1.2 Technical support: service and support

For commissioning and troubleshooting Bender offers:

#### 1.2.1 End customer support and consulting

Technical support by phone or e-mail for all Bender products

- Questions about specific customer applications •
- Commissioning
- Troubleshooting

| Telephone:       | +49 6401 807-760*                  |
|------------------|------------------------------------|
| Fax:             | +49 6401 807-259                   |
| In Germany only: | 0700BenderHelp (telephone and fax) |
| E-mail:          | support@bender-service.de          |

#### 1.2.2 Repair

Repair, calibration, update and replacement service for Bender products

- Repair, calibration, testing and analysis of Bender products •
- Hardware and software update for Bender devices
- Delivery of replacement devices for faulty or incorrectly delivered Bender devices
- Extended warranty for Bender devices with in-house repair service or replacement devices at no extra cost

#### **Telephone:**

Fax: E-mail: +49 6401 807-780\*\* (technical issues)/ +49 6401 807-784\*\*, -785\*\* (commercial issues) +49 6401 807-789 repair@bender-service.de

Please send the devices for **repair** to the following address:

Bender GmbH, Repair-Service, Londorfer Straße 65, 35305 Grünberg

#### 1.2.3 Customer service

On-site service for all Bender products

- Commissioning, parameter setting, maintenance, troubleshooting for Bender products
- Analysis of the electrical installation in the building (power quality test, EMC test, thermography)
- Practical training courses for customers

#### Telenhone

| Telephone: | +49 6401 807-752**, -762 ** (technical issues)/ |
|------------|-------------------------------------------------|
|            | +49 6401 807-753** (commercial issues)          |
| Fax:       | +49 6401 807-759                                |
| E-mail:    | fieldservice@bender-service.de                  |
| Internet:  | www.bender.de                                   |

\*Available from 7.00 a.m. to 8.00 p.m. on 365 days of the year (CET/UTC +1) \*\*Mo-Thu 7.00 a.m. - 4.00 p.m., Fr 7.00 a.m. - 1.00 p.m

## 1.3 Training courses

Bender is happy to provide training regarding the use of test equipment. The dates of training courses and workshops can be found on the Internet at www.bender.de -> Know-how -> Seminars.

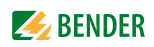

## 1.4 Delivery conditions

The conditions of sale and delivery set out by Bender apply. These can be obtained from Bender in printed or electronic format.

For software products, the "Softwareklausel zur Überlassung von Standard- Software als Teil von Lieferungen, Ergänzung und Änderung der Allgemeinen Lieferbedingungen für Erzeugnisse und Leistungen der Elektroindustrie" (software clause in respect of the licensing of standard software as part of deliveries, modifications and changes to general delivery conditions for products and services in the electrical industry) set out by the Zentralverband Elektrotechnik- und Elektronikindustrie e.V. (German Electrical and Electronic Manufacturers' Association) applies.

## 1.5 Inspection, transport and storage

Inspect the dispatch and equipment packaging for damage, and compare the contents of the package with the delivery documents. In the event of damage in transit, please contact Bender immediately.

The devices must only be stored in areas where they are protected from dust, humidity and spray or dripping water, and in which the specified storage temperatures are not exceeded.

## 1.6 Warranty and liability

Warranty and liability claims in the event of injury to persons or damage to property are excluded if they can be attributed to one or more of the following causes:

- Improper use of the device.
- Incorrect mounting, commissioning, operation and maintenance of the device.
- Failure to observe the instructions in this operating manual regarding transport, commissioning, operation and maintenance of the device.
- Unauthorised changes to the device made by parties other than the manufacturer.
- Non-observance of technical data.
- Repairs carried out incorrectly and the use of replacement parts or accessories not approved by the manufacturer.
- Catastrophes caused by external influences and force majeure.
- Mounting and installation with device combinations not recommended by the manufacturer.

This operating manual, especially the safety instructions, must be observed by all personnel working on the device. Furthermore, the rules and regulations that apply for accident prevention at the place of use must be observed.

## 1.7 Disposal

Abide by the national regulations and laws governing the disposal of this device. Ask your supplier if you are not sure how to dispose of the old equipment.

The directive on waste electrical and electronic equipment (WEEE directive) and the directive on the restriction of certain hazardous substances in electrical and electronic equipment (RoHS directive) apply in the European Community. In Germany, these policies are implemented through the "Electrical and Electronic Equipment Act" (ElektroG). According to this, the following applies:

- Electric and electronic equipment are not to be included in household waste.
- Batteries and accumulators are not to be included in household waste but must be disposed of in accordance with the regulations.
- Old electrical and electronic equipment from users other than private households which was introduced to the market after 13th August 2005 must be taken back by the manufacturer and disposed of properly.

For more information, refer to our website at www.bender.de -> Service & support.

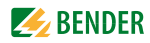

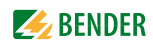

## 2. Safety instructions

## 2.1 General safety instructions

Part of the device documentation in addition to this manual is the enclosed supplement "Safety instructions for Bender products".

## 2.2 Work activities on electrical installations

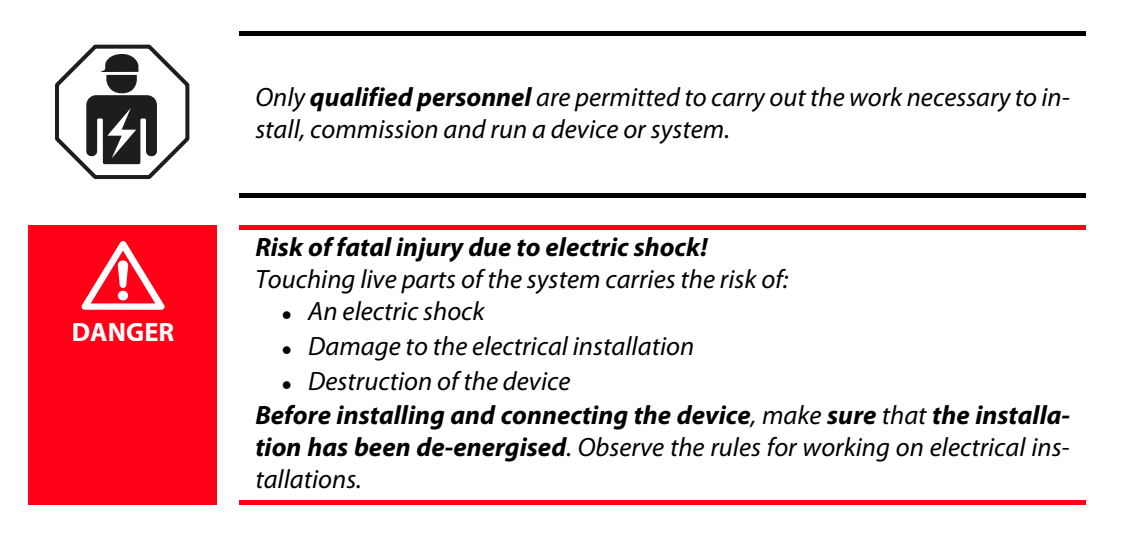

If the device is being used in a location outside the Federal Republic of Germany, the applicable local standards and regulations must be complied with. The European standard EN 50110 can be used as a guide.

## 2.3 Intended use

CP9... display and operator panels show alarms, measured values and states of devices. These include, for example:

- All Bender devices with BMS bus or BCOM interface
- Bender devices (PEM, energy meters,...) with Modbus RTU or Modbus TCP interface
- Other devices with Modbus RTU or Modbus TCP interface

In addition, the data is available via the Modbus TCP protocol. This allows coupling to a higher-level building control system as well as visualisation and evaluation using standard web browsers.

Operation and settings are made via the COMTRAXX® user interface integrated in the device.

Any other use than that described in this manual is regarded as improper.

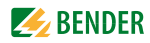

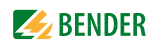

## 3. Product description

## 3.1 Scope of delivery

You will receive:

- The CP9... display and operator panel
- A printed quick reference guide
- The sheet "Safety instructions for Bender products"
- The "COMTRAXX<sup>®</sup> CP9... Touch Control Panel Series", "COMTRAXX<sup>®</sup>" and "BCOM" manuals as PDF files. You can obtain the manuals at:

http://www.bender.de > Service & support > Download > Operating manuals

*for CP915* Manufacturer's instructions for installing the flush-mounting box incl. accessories; Connecting cable (DVI cable, Ethernet-Keystone coupler, USB cable, RJ45 flat patch cable)

## 3.2 Device features

Universal display and operator panel for Bender systems:

- User-friendly touch-sensitive monitoring system for medical installations and other applications
- Clear menu structure and intuitive operation
- Silent due to operation without fan
- High display resolution, high contrast, wide viewing angle
- Visualised integration of building plans or status displays in photo quality
- Integration of external subsections like charging stations for operating theatre table controls and intercom systems with front foil
- Screwless mounted front plate. Glass or antibacterial foil surface
- Simple conversion and expansion with minimal service interruptions

## 3.3 Range of functions of the CP9... display and operator panel

Main functions:

- Indication and visualisation of system conditions, warning and alarm messages
- Centralised monitoring, control and parameter setting
- Output of visual and acoustic messages
- Indication of present measured values and parameterisation of setpoints

Application examples: IT systems, supply systems for medical gases, air conditioning and ventilation systems, room lighting, communication systems, operating theatre lights, special power supply systems

### 3.4 Applications

- Optimal visualisation on the display tailored to the user
- Integration of all compatible Bender products (ISOMETER<sup>®</sup>, ATICS<sup>®</sup>, RCMS, EDS, Linetraxx<sup>®</sup> and MEDICS<sup>®</sup> systems, universal measuring devices and energy meters)
- Individual instructions in case of alarms
- Selective notification to various users in case of alarms
- Control and regulation of systems such as air conditioning or blinds control.

## 3.5 Function

CP9... display and operator panels are integrated into the existing EDP structure like PCs. After connection to the network and compatible Bender products, all system devices can be accessed from any PC using a web browser. In this way, all important system information is directly available. Verified web browsers: Microsoft IE, Mozilla Firefox, Google Chrome

The possibility of integrating all technical equipment into a single panel creates a "technical monitoring centre" in the respective room. Each panel is individually manufactured and tailored to the requirements of the user.

## 3.6 Software products used

CP9... devices are equipped with the COMTRAXX<sup>®</sup> user interface. It is described separately in the "COMTRAXX" manual.

## 3.7 Functional description

#### 3.7.1 Interfaces

CP9... devices communicate with the devices and systems assigned via various interfaces:

- Internal BMS bus (RS-485) for Bender systems such as EDS46x/49x, RCMS46x/49x and MEDICS. CP9... devices can be operated as a master or as a slave. When operated as a master, requests are answered more quickly. The devices can only be operated on the internal BMS bus.
- BCOM for new and future Bender systems, such as ISOMETER® iso685-D.
- Modbus RTU (RS-485) when operated as a master for Bender universal measuring devices PEM..3 and also PEM..5 with restricted functionality (full functionality of PEM..5 only via Modbus TCP).
- Modbus TCP (Ethernet) for Bender universal measuring devices PEM..5

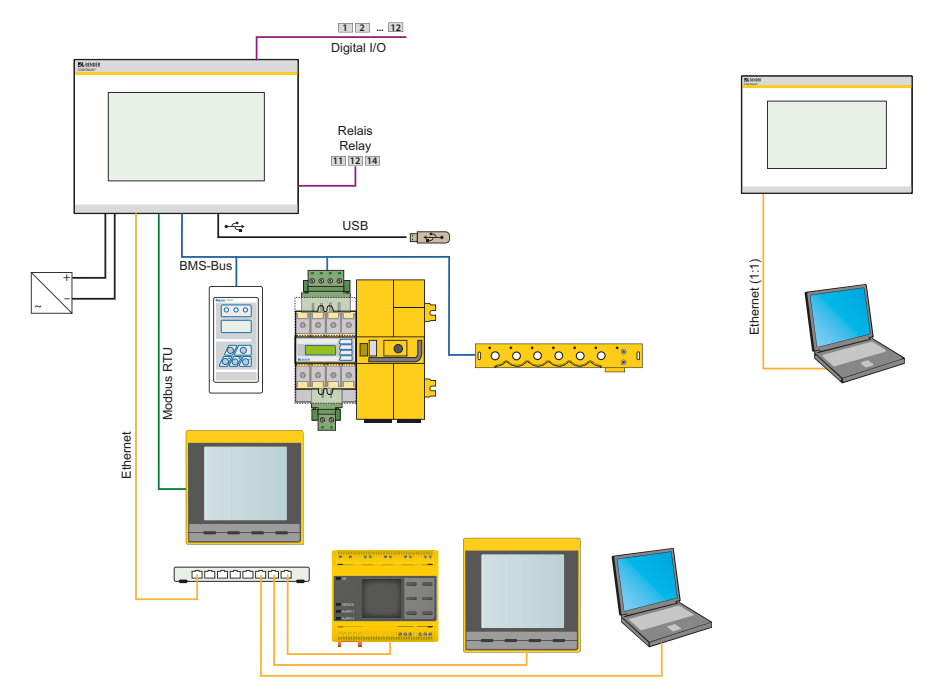

Abb. 3.1: System overview CP9xx interfaces

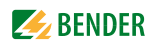

#### 3.7.2 Process image

The CP9... display and operator panel combines the information from the different interfaces and makes it available for operation and visualisation via the web user interface of a PC.

It acts as a central user interface. In order to be able to identify them, one individual address is available for each device on this interface. BMS, BCOM and Modbus RTU devices receive the appropriate address for their interface. A virtual address is assigned to Modbus TCP devices.

#### 3.7.3 List of compatible BMS devices

An updated list of parametrisable devices can be found on our homepage http://www.bender.de .Enter the term "Compatibility list" in the search field.

### 3.8 BMS side of the CP9... display an operator panel

The majority of Bender devices communicate via the internal BMS bus.

The CP9... display and operator panel can be operated as a master or as a slave.

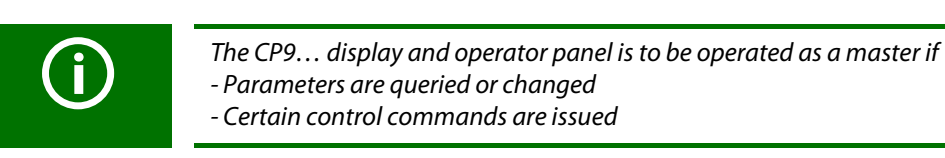

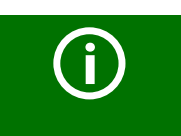

Please note that not all BMS masters can surrender their master function!

## 3.9 Address configuration and termination

To ensure proper functioning of the CP9... display and operator panel, correct address assignment and termination is of utmost importance.

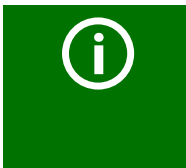

#### Multiple assignment of addresses

The factory setting for the system name on all Bender BCOM devices is "SYS-TEM". If several systems with the same system name are integrated into the same network, addresses are assigned twice. This leads to transmission errors. Always enter a unique BCOM system name during initial configuration.

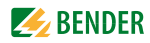

# 4. Installation, connection and commissioning of the CP9...

The CP9... touch panel is integrated into existing LAN structures, but can also be operated via a single PC.

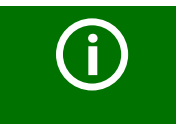

If you are familiar with the configuration of computer networks, you can carry out the connection of the CP9... display and operator panel yourself. **Otherwise please contact your EDP administrator!** 

## 4.1 Installation of the CP9... device

The COMTRAXX<sup>®</sup> CP9... devices are installed exclusively in the supplied and professionally pre-assembled flush-mounting boxes. Instructions for installing the flush-mounting boxes are provided and enclosed by the manufacturer.

#### 4.1.1 Dimension diagram

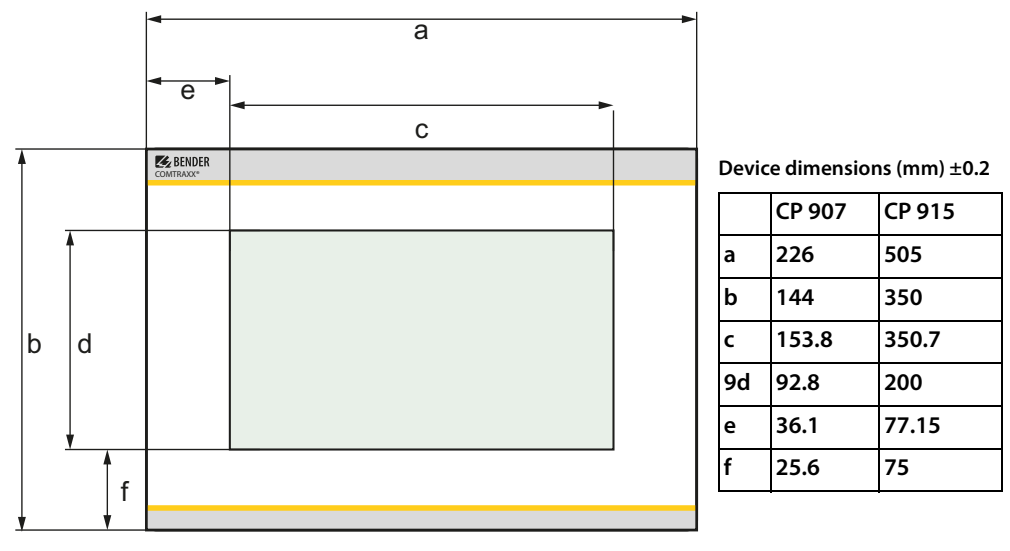

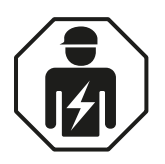

Only **qualified personnel** are permitted to carry out the work necessary to install, commission and run a device or system.

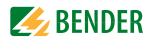

#### 4.1.2 Flush-mounting box CP907

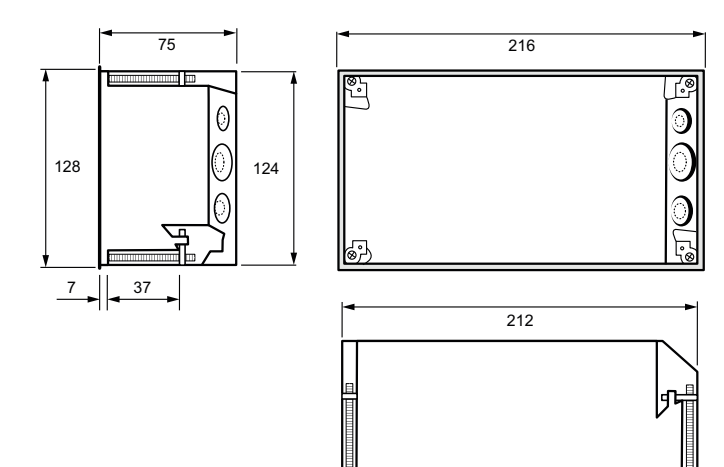

Cut out (mm) 212 x 124, depth min. 75

#### 4.1.3 Flush-mounting box CP915

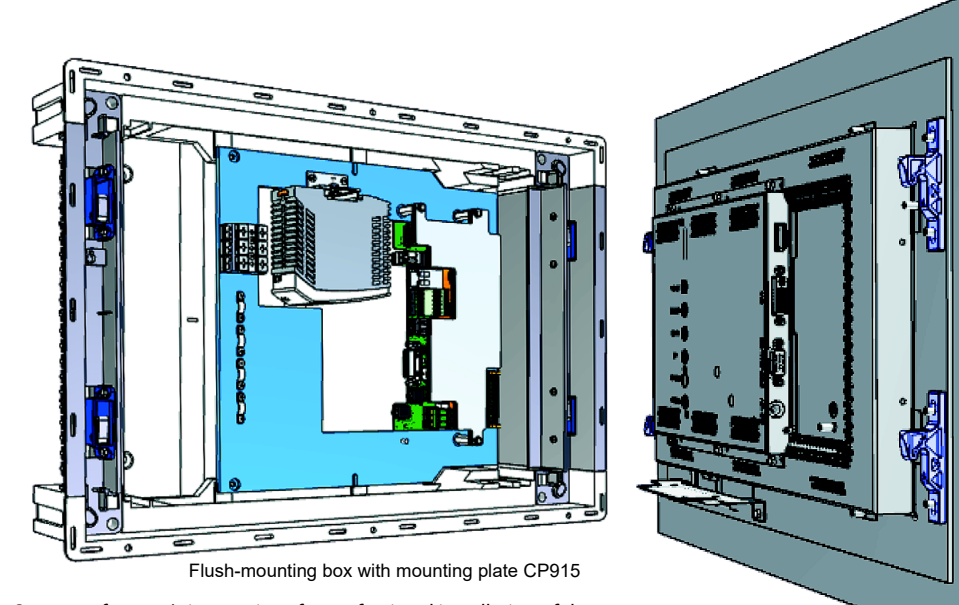

See manufacturer's instructions for professional installation of the flush-mounting box CP915. They are supplied with the product.

Front plate CP915

Cut out (mm) 471 x 314, depth min. 87

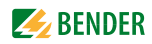

## 4.2 Connection of the CP9... device

Remove the device from the built-in flush-mounting box.

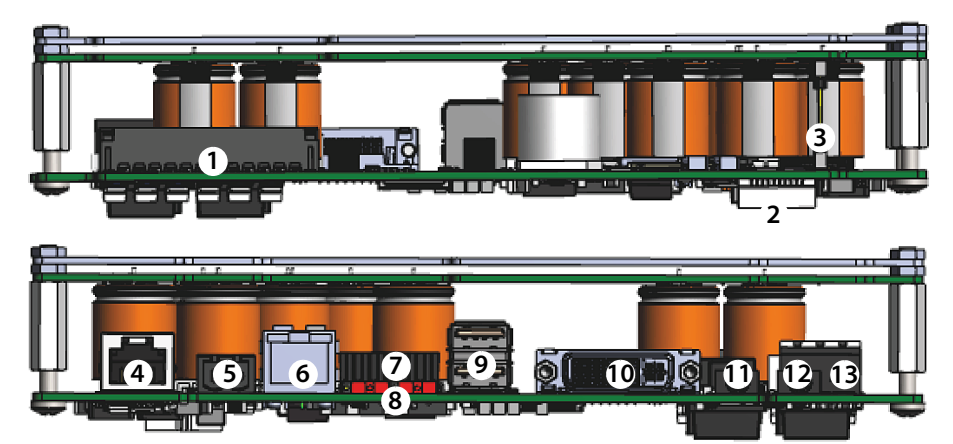

Abb. 4.1: Mainboard and connections of the CP9xx devices

| No. | Connection                                   | CP907        | CP915 |
|-----|----------------------------------------------|--------------|-------|
| 1   | Plug connector digital inputs                |              |       |
| 2   | I <sup>2</sup> C interface                   |              |       |
| 3   | Plug connector to energy storage board       |              |       |
| 4   | Backbone bus (deactivated)                   |              |       |
| 5   | Voltage supply A1/+ A2/-                     |              |       |
| 6   | Ethernet (RJ45/CAT5); HTTP, Modbus TCP, BCOM | with PoE     |       |
| 7   | X1 plug connector for Modbus RTU, BMS bus    |              |       |
| 8   | Termination of Modbus RTU and BMS bus        |              |       |
| 9   | USB ports (for touch sensor)                 | not included |       |
| 10  | DVI output                                   | not included |       |
| 11  | Audio output                                 | not included |       |
| 12  | Audio input                                  | not included |       |
| 13  | Connection to control relay                  |              |       |

#### Connect the CP9... as follows:

- Modbus RTU connection: Connect terminals AMB and BMB (7) to the Modbus RTU (A to A, B to B).
- 2. BMS bus connection: Connect terminals **A**BMS and **B**BMS (**7**) to the BMS bus (A to A, B to B).

X1 plug assignment (7)

AMB BMB SMB ABMS BBMS SBMS

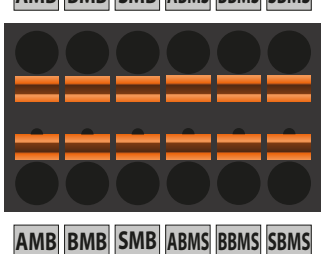

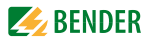

3. If the CP9... is located at the beginning or end of the respective bus (Modbus RTU and BMS), the respective terminating switch of the device (**8**) must be switched to "ON".

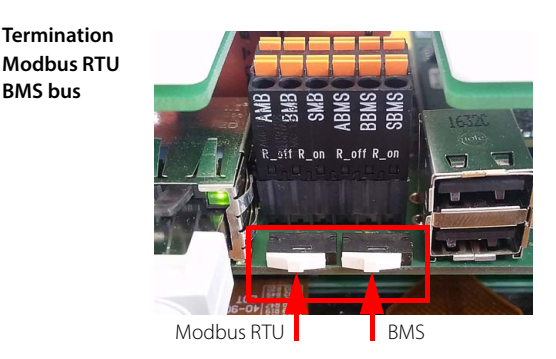

- Establish connection with PC and BCOM: Connect the CP9... device to the PC network using an Ethernet cable (6).
- 5. Connect voltage supply:

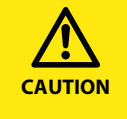

**Damage to the device by using anincorrect connector plug** An existing connector plug of another device may have a different polarity. **It is nesessary that you use the supplied connector plug (A1+/A2-).** 

Connect terminals A1/+ and A2/- (**5**) to the voltage source. The CP907 can also be supplied via Ethernet (PoE). For further information, please refer to the technical data.

6. Attach the front plate to the built-in flush-mounting box.

#### For CP915 only

7. Connect the front plate to the control board and the power supply unit: Connect a USB port (9) to the board for the touch sensor connection on the front plate. Appropriate connecting cable included in scope of delivery.

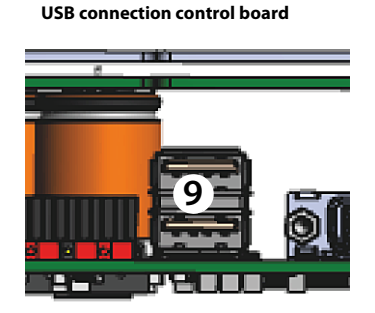

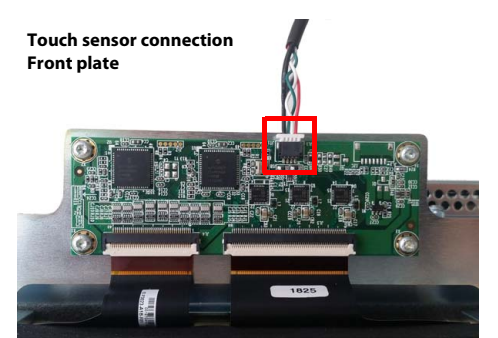

8. Connect the screen output DVI (10) to the front plate. Appropriate DVI-D connecting cable included in scope of delivery.

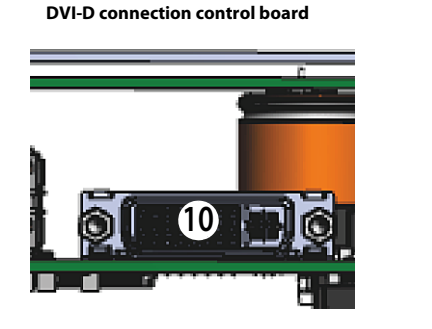

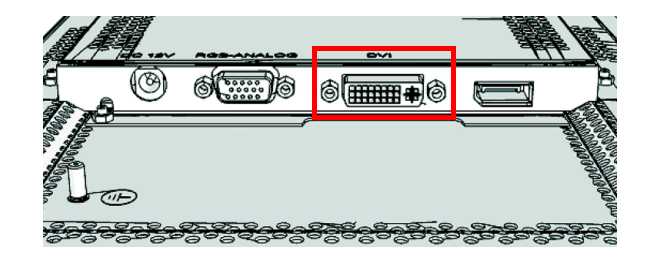

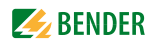

9. Connect the voltage supply to the power supply unit via the pre-assembled wiring. Connect the earthing to the front plate.

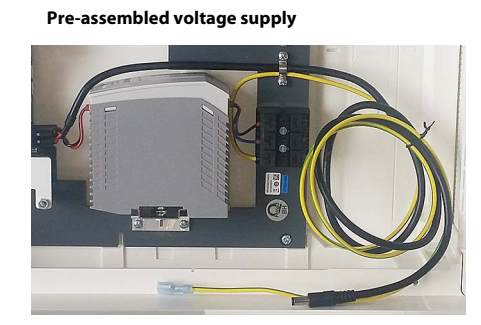

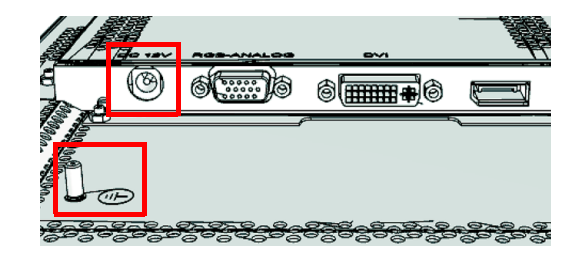

10. Attach the front plate to the built-in flush-mounting box.

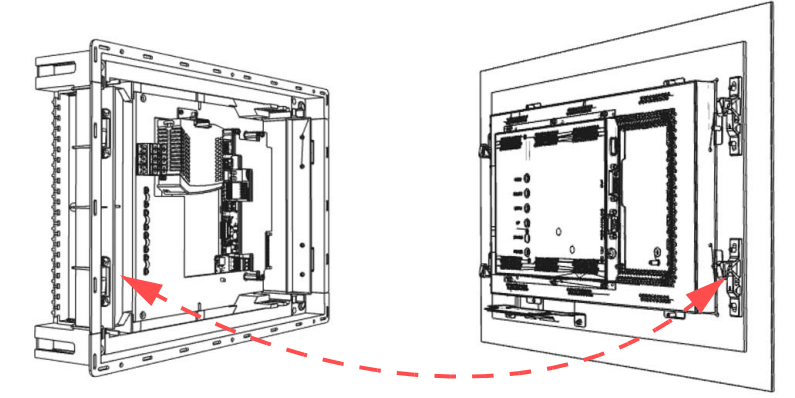

## 4.3 Commissioning of the CP9... device

1. Switch on the supply voltage: After switching on, the device performs a start routine. It is completed when the commissioning page appears n the display.

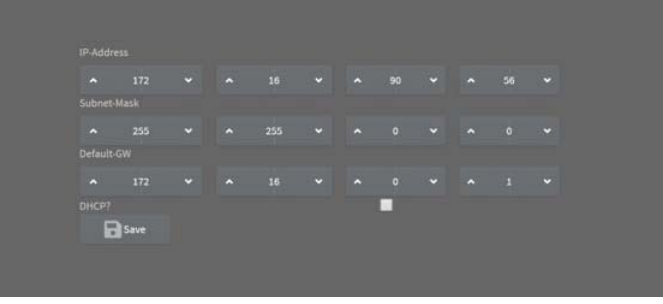

Abb. 4.2: Commissioning page CP9xx device

- 2. Enter the desired IP address in the 1st line
- 3. Enter the subnet mask in the 2<sup>nd</sup> line
- 4. Enter the address of the default gateway.
- 5. Press the "Save" button to store the entries.
- 6. Wait 8-10 seconds.
- 7. If there is a DHCP server in the network, select only the check box to the right of the "DHCP?" label in line 4. Confirm your selection by pressing the "Save" button. The network settings transmitted from the server are displayed on the display after 8-10 seconds.

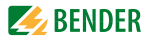

## 4.4 COMTRAXX<sup>®</sup> user interface of the CP9...

The device has a web user interface for setting and operation.

How to start the web interface:

- Open an Internet browser from any network device.
- Enter the address of the CP9... device into the address line of the browser.

It is possible to connect the CP9... directly to a computer/laptop. In this case, the CP9... can be controlled with a second fixed IP address.

- Open the browser on the connected device
- Enter the following IP address: 169.254.0.1

The start screen of the COMTRAXX<sup>®</sup> user interface appears in the browser window.

| <b>BENDER</b> CP907<br>COMTRAXX® | T - SCT - PM - 5 - 1<br>18.07.2017 13:30 |
|----------------------------------|------------------------------------------|
| 🛕 номе                           |                                          |
| E BUS OVERVIEW                   | Device info                              |
| 🛦 ALARMS                         | Comtraxx CP907 V3.0                      |
| ≁ tools                          | 1207990020-Bxxxxxxx                      |
|                                  | T_SCT_PM                                 |
|                                  |                                          |
|                                  |                                          |
|                                  |                                          |
|                                  |                                          |
| System OK 🔺                      |                                          |

Abb. 4.3: Start window CP907 in the COMTRAXX® user interface

| LOGIN to the device          |             |  |
|------------------------------|-------------|--|
| LANGUAGE selection           | EN          |  |
| SHOW MENU/HIDE MENU          |             |  |
| SYSTEMS without faults       | System OK 🔺 |  |
| ALARMS with number of faults | Alarms 2 🔺  |  |

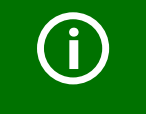

#### COMTRAXX<sup>®</sup> manual

Further information about functionality and configuration of the CP9... can be found in the COMTRAXX<sup>®</sup> manual.

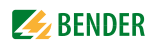

#### 4.4.1 Factory settings communication addresses

CP9... devices are delivered with the following factory settings:

| Parameter                                                                                                    | Factory setting |
|----------------------------------------------------------------------------------------------------|-----------------|
| IP address                                                                                                    |                 |
| Connection can always be made via the pre-defined IP<br>address<br>(e.g. for commissioning or for direct 1:1 ETH connection) | 169.254.0.1     |
| Net mask                                                                                                    | 255.255.0.0     |
| Standard gateway                                                                                                    | 192.168.0.1     |
| DNS                                                                                                    | -               |
| DHCP                                                                                                    | off             |
| toff Timeout for DCHP address assignment                                                                                     | 30 s            |
| BMS address                                                                                                    | 1               |
| BMS protocol                                                                                                    | BMS i           |
| BCOM system name                                                                                                    | SYSTEM          |
| Subsystem address                                                                                                    | 1               |
| BCOM device address                                                                                                    | 1               |

Some of the settings can be changed during commissioning via the display or the web user interface.

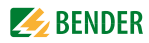

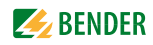

## 5. Modbus TCP server

## 5.1 Data access using Modbus TCP protocol

Requests are sent to the Modbus TCP server of the CP9... using function code FC4 (read input register). The server generates a function-related response and sends it to the Modbus client.

#### 5.1.1 Exception code

If a request cannot be answered for whatever reason, the server sends a so-called exception code with which possible faults can be narrowed down.

| Exception code                                          | Description                                      |
|---------------------------------------------------------|--------------------------------------------------|
| 0x01                                                    | Impermissible function                           |
| 0x02                                                    | Impermissible data access                        |
| 0x03 Impermissible data value                           |                                                  |
| 0x04 Slave device error                                 |                                                  |
| 0,05                                                    | Acknowledgement of receipt (answer will be time- |
| 0x03                                                    | delayed)                                         |
| 0x06 Request not accepted (repeat request, if necessary |                                                  |
| 0x08 Memory: Parity Error                               |                                                  |
| 0x0A Gateway path not available                         |                                                  |
| 0x0B Gateway error                                      |                                                  |

#### 5.1.2 Modbus requests

The required words of the process image can be read from the input registers of the CP9... using the function code FC4. For this purpose, the start address and the number of the registers to be read out have to be entered. Example:

The words 0 and 1 are to be read from the input registers 0x100 and 0x101.

| Byte        | Name                             | Example                    |
|-------------|----------------------------------|----------------------------|
| Byte 0, 1   | Transaction identifier           | 0x0000                     |
| Byte 2, 3   | Protocol identifier              | 0x0000                     |
| Byte 4, 5   | Length field                     | 0x0006                     |
|             |                                  | Subsystem address assign-  |
| Byte 6      | Unit identifier                  | ment. 0x01 (corresponds to |
|             |                                  | the subsystem address 1)   |
| Byte 7      | Modbus function code             | 0x04                       |
|             |                                  | Device address assignment. |
| Byte 8, 9   | Device address (BMS int * 0x100) | 0x0100 (corresponds to the |
|             |                                  | device address 1)          |
| Byte 10, 11 | Number of words                  | 0x0002                     |

#### 5.1.3 Modbus responses

The responses consist of 2 bytes per register. The MSB is the first byte.

| Byte        | Name                 | Example                   |
|-------------|----------------------|---------------------------|
|             |                      |                           |
| Byte 7      | MODBUS function code | 0x04                      |
| Byte 8      | Byte count           | 0x04                      |
| Byte 9, 10  | Value register 0     | 0x1234 (fictitious value) |
| Byte 11, 12 | Value register 1     | 0x2345 (fictitious value) |

#### 5.1.4 Structure of the exception code

| Byte   | Name                 | Example      |
|--------|----------------------|--------------|
| •••    |                      |              |
| Byte 7 | MODBUS function code | 0x84         |
| Byte 8 | Exception code       | 0x01 or 0x02 |

#### 5.1.5 Modbus address structure for BMS devices

| Function                       | Address range    | Number of bytes | Number of<br>words |
|--------------------------------|------------------|-----------------|--------------------|
| Device type                    | 0x000x09         | 20 bytes        | 10 words           |
| Timestamp                      | 0x0A0x0D         | 8 bytes         | 4 words            |
| Common alarm                   | 0x0E (high byte) | 1 byte          | 0.5 words          |
| No BMS bus con-<br>nection     | 0x0E (low byte)  | 1 byte          | 0.5 words          |
| Unused                         | 0x0F             | 2 bytes         | 1 word             |
| Channel 132                    | 0x100x8F         | 32 x 8 bytes    | 128 words          |
| Alarm and test<br>Channel 3364 | 0x900xFC         | 218 x 8 bytes   | 109 words          |

#### 5.2 Modbus process image in the memory of the CP9...

The device holds a process image in memory. This image represents the current states and values of all devices that are in the same system as the CP9...

#### 5.2.1 Querying data

#### 5.2.1.1 Modbus function code FC03

The parameters and measured values of all devices in the subsystem can be read using the Modbus function 0x03 "Read Holding Registers". This is only possible on the subsystem level, not in the entire system. The unit ID refers to the respective device address.

#### 5.2.1.2 Modbus function code FC04

The process image in the memory of the CP9... can be read using the Modbus function 4 "Read Input Registers". Device name, device channel states and alarm and operating messages can be accessed via this function. This is possible for all devices in the system. Here, the unit ID refers to the subsystem address.

The volume of the queried data depends on the number of bytes selected in the Modbus client used. Up to 125 words (0x7D) can be read with a single query.

An individual word can also be read, for example, to detect the set bit for a saved common alarm.

#### 5.2.1.3 How are the memory areas organised?

| Memory utilisation | Start address | End of memory area | Size of memory area |
|--------------------|---------------|--------------------|---------------------|
| Reference values   | 0x0000        | 0x00FF             | 0x0100              |
| for test purposes  | 0,0000        | 0,0011             | 0,0100              |
| Process image      | 0x0100        | 0x95FF             | 0x9500              |
| Unused             | 0x96FF        | 0xFFFF             | 0x6900              |

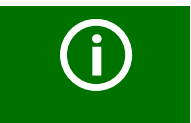

For some Modbus clients an offset of 1 must be added to the register addresses. Example: process image start address = 0x0101.

The assignment of the memory addresses and the associated memory content for one subsystem is described below. Please refer also to the "BCOM" manual, which provides information about the entire addressable system.

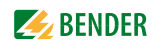

#### 5.2.2 Memory scheme of the process image

#### 5.2.2.1 Structure of the process image

As illustrated in the table, the Modbus start address for the respective process image is derived from the device address. 256 (0x100) words or 512 bytes are reserved for each device. They contain all the information requested and transmitted from the bus.

|                | Modbus a     | ddress rang | es of the process ima | ges in the memory |
|----------------|--------------|-------------|-----------------------|-------------------|
|                | Word         |             |                       |                   |
| Device address | HiByte       | LoByte      |                       |                   |
|                |              | 00          |                       | FF                |
| 1              | 0x <b>01</b> | Device 1    | - 1                   |                   |
| 2              | 0x <b>02</b> | Device 2    |                       |                   |
| 3              | 0x <b>03</b> | Device 3    |                       |                   |
| •••            |              |             |                       |                   |
| 32             | 0x <b>20</b> | Device 32   | 1                     |                   |
|                |              |             |                       |                   |
| 255            | 0x <b>FF</b> | Device 25   | 5                     |                   |

Tab. 5.1: Modbus start address for each device for which a request can be sent.

#### 5.2.2.2 Memory scheme of an individual device

Devices can feature various types of analogue and/or digital channels. Please take into consideration that there are device-specific differences:

- BMS devices usually feature 12 channels
- MK800/TM800 supports up to 64 digital channels in the master mode
- The channels 33 to 64 transmit digital messages only

Use the tables on Seite 27 and Seite 28 to determine the start address to request the following device parameters:

- Device type
- Timestamp
- Common alarm
- Device error
- BMS channel

#### Example:

Channel 2 of the device with address 3 is to be queried. How is the start address determined for querying the channel? In our example, the relevant cells in the table are marked bold.

- 1. For device address 3 the first part of the address, 0x03 (high byte), is taken from Tabelle 5.1.
- For channel 2 the second part of the address, 0x14 (low byte), is taken from Tabelle 5.2. For the number of words to be requested the number 4 is taken from the same table: (0x14 to 0x17 = 0x04).
- 3. The start address 0x0314 is formed from the high byte and low byte.

| Memo          | ry i   | ma     | ge     | of a   | ı de   | evic   | e      | _      | _      | _      | _      |        |        |        |        |        |            |        |        |        |        |        |        |        |        |        |        |        |        |        |        |        |
|---------------|--------|--------|--------|--------|--------|--------|--------|--------|--------|--------|--------|--------|--------|--------|--------|--------|------------|--------|--------|--------|--------|--------|--------|--------|--------|--------|--------|--------|--------|--------|--------|--------|
| LoBy<br>te    | 0      |        | 1      |        | 2      |        | 3      |        | 4      | 5 6 7  |        |        |        |        |        |        |            |        | 9      |        | A      |        | В      |        | с      |        | D      |        | E      |        | F      |        |
| 0x <b>0</b>   |        |        |        |        |        |        | Dev    | /ice   | typ    | e      |        |        |        |        |        | -      | _          |        |        |        |        | T      | ime    | estar  | mp     |        | -      |        | С      | D      | R.     |        |
| 0x <b>1</b>   | Ch     | anr    | nel 1  |        |        |        |        |        | Ch     | anr    | nel 2  | 2      |        |        |        |        | Ch         | anr    | nel 3  | 3      |        |        |        |        | Ch     | anr    | nel 4  | ł      |        |        |        |        |
| 0x <b>2</b>   | Ch     | anr    | nel 5  | 5      |        |        |        |        | Ch     | anr    | nel 6  | 5      |        |        |        |        | Ch         | anr    | nel 7  | 7      |        |        |        |        | Ch     | anr    | nel 8  | 3      |        |        |        |        |
| 0x <b>3</b>   | Ch     | anr    | nel 9  | )      |        |        |        |        | Ch     | anr    | nel 1  | 0      |        |        |        |        | Ch         | anr    | nel 1  | 1      |        |        |        |        | Ch     | anr    | nel 1  | 2      |        |        |        |        |
| 0x <b>4</b>   | Ch     | anr    | nel 1  | 3      |        |        |        |        | Ch     | anr    | nel 1  | 4      |        |        |        |        | Ch         | anr    | nel 1  | 15     |        |        |        |        | Ch     | anr    | nel 1  | 6      |        |        |        |        |
| 0x <b>5</b>   | Ch     | anr    | nel 1  | 7      |        |        |        |        | Ch     | anr    | nel 1  | 8      |        |        |        |        | Ch         | anr    | nel 1  | 9      |        |        |        |        | Ch     | anr    | nel 2  | 20     |        |        |        |        |
| 0x <b>6</b>   | Ch     | anr    | nel 2  | 21     |        |        |        |        | Ch     | anr    | nel 2  | 22     |        |        |        |        | Ch         | anr    | nel 2  | 23     |        |        |        |        | Ch     | anr    | nel 2  | 24     |        |        |        |        |
| 0x <b>7</b>   | Ch     | anr    | nel 2  | 25     |        |        |        |        | Ch     | anr    | nel 2  | 26     |        |        |        |        | Ch         | anr    | nel 2  | 27     |        |        |        |        | Ch     | anr    | nel 2  | 28     |        |        |        |        |
| 0x <b>8</b>   | Ch     | anr    | nel 2  | 29     |        |        |        |        | Ch     | anr    | nel 3  | 80     |        |        |        |        | Channel 31 |        |        |        |        |        |        | Ch     | anr    | nel 3  | 32     |        |        |        |        |        |
| 0x <b>9</b>   | 3<br>3 | 3<br>4 | 3<br>5 | 3<br>6 | 3<br>7 | 3<br>8 | 3<br>9 | 4<br>0 | 4<br>1 | 4<br>2 | 4<br>3 | 4<br>4 | 4<br>5 | 4<br>6 | 4<br>7 | 4<br>8 | 4<br>9     | 5<br>0 | 5<br>1 | 5<br>2 | 5<br>3 | 5<br>4 | 5<br>5 | 5<br>6 | 5<br>7 | 5<br>8 | 5<br>9 | 6<br>0 | 6<br>1 | 6<br>2 | 6<br>3 | 6<br>4 |
| 0x <b>A</b>   | R      | R      | R      | R      | R      | R      | R      | R      | R      | R      | R      | R      | R      | R      | R      | R      | R          | R      | R      | R      | R      | R      | R      | R      | R      | R      | R      | R      | R      | R      | R      | R      |
| 0x <b>B</b>   | R      | R      | R      | R      | R      | R      | R      | R      | R      | R      | R      | R      | R      | R      | R      | R      | R          | R      | R      | R      | R      | R      | R      | R      | R      | R      | R      | R      | R      | R      | R      | R      |
| 0x <b>C</b> 0 | R      | R      | R      | R      | R      | R      | R      | R      | R      | R      | R      | R      | R      | R      | R      | R      | R          | R      | R      | R      | R      | R      | R      | R      | R      | R      | R      | R      | R      | R      | R      | R      |
| 0x <b>D</b>   | R      | R      | R      | R      | R      | R      | R      | R      | R      | R      | R      | R      | R      | R      | R      | R      | R          | R      | R      | R      | R      | R      | R      | R      | R      | R      | R      | R      | R      | R      | R      | R      |
| 0x <b>E</b>   | R      | R      | R      | R      | R      | R      | R      | R      | R      | R      | R      | R      | R      | R      | R      | R      | R          | R      | R      | R      | R      | R      | R      | R      | R      | R      | R      | R      | R      | R      | R      | R      |
| 0x <b>F</b>   | R      | R      | R      | R      | R      | R      | R      | R      | R      | R      | R      | R      | R      | R      | R      | R      | R          | R      | R      | R      | R      | R      | R      | R      | R      | R      | R      | R      | R      | R      | R      | R      |

Tab. 5.2: Modbus address assignment of the channels in a device; Hex representation: horizontal = units, vertical = sixteens

Abbreviations for memory contents: C = Common alarm D = Device lost (device failure) R = ReservedA detailed description of the data formats for the device type, timestamp etc. is given below.

#### 5.2.2.3 Device type

| Wor<br>d<br>0x00 | 0x01      | 0x02    | 0x03  | 0x04 | 0x05 | 0x06 | 0x07 | 0x08 | 0x09 |
|------------------|-----------|---------|-------|------|------|------|------|------|------|
| ASCII t          | ext, 10 w | ords/20 | bytes |      |      |      |      |      |      |

The device type is set using a bus scan.

#### 5.2.2.4 Timestamp

| Word 0x0A  |        | 0x0B        |           | 0x0C       |              | 0x0D         |          |
|------------|--------|-------------|-----------|------------|--------------|--------------|----------|
| HiByte     | LoByte | HiByte      | LoByte    | HiByte     | LoByte       | HiByte       | LoByte   |
| Year<br>YY |        | Month<br>MM | Day<br>DD | Hour<br>hh | Minute<br>mm | Second<br>ss | Reserved |

The timestamp is set according to a datagram received from a transmitting device.

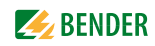

#### 5.2.2.5 C = Common alarm and D = Device lost (device failure)

| Word 0x0E                             |                                       |
|---------------------------------------|---------------------------------------|
| HiByte                                | LoByte                                |
| С                                     | D                                     |
| Common alarm, 1 byte: LSB<br>= 0 or 1 | Device error, 1 byte:<br>LSB = 0 or 1 |

The common alarm bit is set as soon as an alarm status from the respective device is detected.

The device error bit is set when communication with the respective device is no longer possible.

#### 5.2.2.6 Channels 1 to 32 with analogue and/or digital values

| Word 0x00    |                 | 0x01   |        | 0x02   |        | 0x03        |           |
|--------------|-----------------|--------|--------|--------|--------|-------------|-----------|
| HiByte       | LoByte          | HiByte | LoByte | HiByte | LoByte | HiByte      | LoByte    |
| Floating poi | int value (Floa | t)     |        | AT&T   | R&U    | Channel des | scription |

Every analogue device channel can contain alarm messages, operating messages, measured values, test messages and descriptive text. Both analogue and digital information can be transmitted.

AT&T = Alarm type and test type (internal/external)

R&U = Range and unit

For details on the channel description refer to Kapitel 5.2.5.

#### 5.2.2.7 Float = Floating point value of the channels

| Word | 0x(    | 0x00   |   |   |   |   |   |        |        |        |   |   |   | 0x0 | 01 |        |        |      |   |   |   |   |   |   |    |      |   |   |   |   |   |   |
|------|--------|--------|---|---|---|---|---|--------|--------|--------|---|---|---|-----|----|--------|--------|------|---|---|---|---|---|---|----|------|---|---|---|---|---|---|
| Byte | Hi     | Byte   |   |   |   |   |   |        | Lo     | Byte   |   |   |   |     |    |        | HiĐ    | Byte |   |   |   |   |   |   | Lo | Byte |   |   |   |   |   |   |
| Bit  | 3<br>1 | 3<br>0 |   |   |   |   |   | 2<br>4 | 2<br>3 | 2<br>2 |   |   |   |     |    | 1<br>6 | 1<br>5 |      |   |   |   |   |   | 8 | 7  |      |   |   |   |   |   | 0 |
|      | S      | Ε      | Е | E | E | Е | Ε | Ε      | E      | М      | М | М | М | М   | М  | М      | М      | М    | М | М | М | М | М | М | М  | М    | М | М | М | М | М | М |

Representation of the bit order for processing analogue measured values according to IEEE 754

S = Sign E = Exponent M = Mantissa

| Bit  | 7             | 6             | 5      | 4        | 3        | 2     | 1     | 0 | Meaning                                   |
|------|---------------|---------------|--------|----------|----------|-------|-------|---|-------------------------------------------|
|      | Test external | Test internal | Status | Reserved | Reserved | Alarm | Fault |   |                                           |
|      | Х             | Х             | Х      | Х        | Х        | 0     | 0     | 0 | No alarm                                  |
|      | Х             | Х             | Х      | Х        | Х        | 0     | 0     | 1 | Prewarning                                |
| ь    | 0             | 0             | Х      | Х        | Х        | 0     | 1     | 0 | Device error                              |
| , ty | Х             | Х             | Х      | Х        | Х        | 0     | 1     | 1 | Reserved                                  |
| arn  | Х             | Х             | Х      | Х        | Х        | 1     | 0     | 0 | Alarm (yellow LED), e.g. insulation fault |
| AI   | Х             | Х             | Х      | Х        | Х        | 1     | 0     | 1 | Alarm (red LED)                           |
|      | Х             | Х             | Х      | Х        | Х        | 1     | 1     | 0 | Reserved                                  |
|      | Х             | Х             | Х      | Х        | Х        |       |       |   | Reserved                                  |
|      | Х             | Х             | Х      | Х        | Х        | 1     | 1     | 1 | Reserved                                  |
|      | 0             | 0             | Х      | Х        | Х        | Х     | Х     | Х | No test                                   |
| st   | 0             | 1             | Х      | Х        | Х        | Х     | Х     | Х | Internal test                             |
| Те   | 1             | 0             | Х      | Х        | Х        | Х     | Х     | Х | External test                             |

5.2.2.8 A&T = Alarm type and test type (internal/external)

The alarm type is coded by the bits 0 to 2.

The bits 3 and 4 are reserved and always have the value 0.

Bit 5 usually has the value 0 SMI472 and represents the digital value of the status This column is relevant for the SMI472 only.

Bit 6 or 7 is usually set when an internal or external test has been completed.

Other values are reserved.

The complete byte is calculated from the sum of the alarm type and the test type.

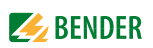

#### 5.2.2.9 R&U = Range and unit

| Bit         | 7 | 6 | 5 | 4 | 3 | 2 | 1 | 0 | Meaning                    |
|-------------|---|---|---|---|---|---|---|---|----------------------------|
|             | Х | Х | Х | 0 | 0 | 0 | 0 | 0 | Invalid (init)             |
|             | Х | Х | Х | 0 | 0 | 0 | 0 | 1 | No unit                    |
|             | Х | Х | Х | 0 | 0 | 0 | 1 | 0 | Ω                          |
|             | Х | Х | Х | 0 | 0 | 0 | 1 | 1 | A                          |
|             | Х | Х | Х | 0 | 0 | 1 | 0 | 0 | V                          |
|             | Х | Х | Х | 0 | 0 | 1 | 0 | 1 | %                          |
|             | Х | Х | Х | 0 | 0 | 1 | 1 | 0 | Hz                         |
|             | Х | Х | Х | 0 | 0 | 1 | 1 | 1 | Baud                       |
|             | Х | Х | Х | 0 | 1 | 0 | 0 | 0 | F                          |
|             | Х | Х | Х | 0 | 1 | 0 | 0 | 1 | н                          |
|             | Х | Х | Х | 0 | 1 | 0 | 1 | 0 | °C                         |
|             | Х | Х | Х | 0 | 1 | 0 | 1 | 1 | ۴                          |
|             | Х | Х | Х | 0 | 1 | 1 | 0 | 0 | Second                     |
| nit         | Х | Х | Х | 0 | 1 | 1 | 0 | 1 | Minute                     |
| Ŋ           | Х | Х | Х | 0 | 1 | 1 | 1 | 0 | Hour                       |
|             | Х | Х | Х | 0 | 1 | 1 | 1 | 1 | Day                        |
|             | Х | Х | Х | 1 | 0 | 0 | 0 | 0 | Month                      |
|             | Х | Х | Х |   |   |   |   |   | Reserved                   |
|             | Х | Х | Х | 1 | 1 | 1 | 1 | 0 | CODE                       |
|             | Х | Х | Х | 1 | 1 | 1 | 1 | 1 | Reserved                   |
|             | Х | Х | Х |   |   |   |   |   | Reserved                   |
|             | Х | Х | Х | 1 | 1 | 1 | 1 | 1 | Reserved                   |
|             | 0 | 0 | Х | Х | Х | Х | Х | Х | Actual value               |
| e of<br>ity | 0 | 1 | Х | Х | Х | Х | Х | Х | The actual value is lower  |
| ang         | 1 | 0 | Х | Х | Х | Х | Х | Х | The actual value is higher |
| Rá<br>va    | 1 | 1 | Х | Х | Х | Х | Х | Х | Invalid value              |

The units of the bits 0 to 4 are coded.

Bits 6 and 7 describe the validity range of a value. Bit 5 is reserved.

The complete byte is calculated from the sum of the unit and the range of validity.

#### Attention!

If the unit byte refers to CODE, the recorded value or status will result in a text message. The content of this text message is listed in the table on Seite 32 or Seite 34. The floating point value contains an internal CODE but no valid measured value.

#### 5.2.2.10 Channel description

| Word | 0x0    | 0x03   |        |        |        |        |   |        |   |   |   |   |   |   |      |         |     |                            |
|------|--------|--------|--------|--------|--------|--------|---|--------|---|---|---|---|---|---|------|---------|-----|----------------------------|
| Byte | Hi     | HiByte |        |        |        |        |   | LoByte |   |   |   |   |   |   | deci | Meaning |     |                            |
| Bit  | 1<br>5 | 1<br>4 | 1<br>3 | 1<br>2 | 1<br>1 | 1<br>0 | 9 | 8      | 7 | 6 | 5 | 4 | 3 | 2 | 1    | 0       | mal | incuring                   |
|      | 0      | 0      | 0      | 0      | 0      | 0      | 0 | 0      | 0 | 0 | 0 | 0 | 0 | 0 | 0    | 0       | 0   | Reserved                   |
|      | 0      | 0      | 0      | 0      | 0      | 0      | 0 | 0      | 0 | 0 | 0 | 0 | 0 | 0 | 0    | 1       | 1   | Insulation fault           |
|      | 0      | 0      | 0      | 0      | 0      | 0      | 0 | 0      | 0 | 0 | 0 | 0 | 0 | 0 | 1    | 0       | 2   | Overload                   |
|      | 0      | 0      | 0      | 0      | 0      | 0      | 0 | 0      | 0 | 0 | 0 | 0 | 0 | 0 | 1    | 1       | 3   | Overtemperature            |
| ign  | 0      | 0      | 0      | 0      | 0      | 0      | 0 | 0      | 0 | 0 | 0 | 0 | 0 | 1 | 0    | 0       | 4   | Failure line 1             |
| arni | 0      | 0      | 0      | 0      | 0      | 0      | 0 | 0      | 0 | 0 | 0 | 0 | 0 | 1 | 0    | 1       | 5   | Failure line 2             |
| N R  | 0      | 0      | 0      | 0      | 0      | 0      | 0 | 0      | 0 | 0 | 0 | 0 | 0 | 1 | 1    | 0       | 6   | Insulation OT light        |
| anc  | 0      | 0      | 0      | 0      | 0      | 0      | 0 | 0      | 0 | 0 | 0 | 0 | 0 | 1 | 1    | 1       | 7   | Reserved                   |
| ms   | 0      | 0      | 0      | 0      | 0      | 0      | 0 | 0      | 0 | 0 | 0 | 0 | 1 | 0 | 0    | 0       | 8   | Failure distribution board |
| Nar  | 0      | 0      | 0      | 0      | 0      | 0      | 0 | 0      | 0 | 0 | 0 | 0 | 1 | 0 | 0    | 1       | 9   | Oxygen                     |
| 4    | 0      | 0      | 0      | 0      | 0      | 0      | 0 | 0      | 0 | 0 | 0 | 0 | 1 | 0 | 1    | 0       | 10  | Vacuum                     |
|      | 0      | 0      | 0      | 0      | 0      | 0      | 0 | 0      | 0 | 0 | 0 | 0 | 1 | 0 | 1    | 1       | 11  | Anaesthetic gas            |
|      | 0      | 0      | 0      | 0      | 0      | 0      | 0 | 0      | 0 | 0 | 0 | 0 | 1 | 1 | 0    | 0       | 12  | Compressed air 5 bar       |
|      |        |        |        |        |        |        |   |        |   |   |   |   |   |   |      |         |     |                            |

A code with the associated descriptive text is available for each channel. The table above only shows an extract from the texts. For a complete list of the available codes or texts refer to Seite 34.

#### 5.2.2.11 Channel 33 to 64

| Bit  | 7             | 6             | 5      | 4        | 3        | 2     | 1     | 0 | Meaning                                   |
|------|---------------|---------------|--------|----------|----------|-------|-------|---|-------------------------------------------|
|      | Test external | Test internal | Status | Reserved | Reserved | Alarm | Fault |   |                                           |
|      | Х             | Х             | Х      | Х        | Х        | 0     | 0     | 0 | No alarm                                  |
| e    | Х             | Х             | Х      | Х        | Х        | 0     | 0     | 1 | Prewarning                                |
| ţ    | 0             | 0             | 0      | Х        | Х        | 0     | 1     | 0 | Device error                              |
| arm  | Х             | Х             | Х      | Х        | Х        | 0     | 1     | 1 | Reserved                                  |
| A    | Х             | Х             | Х      | Х        | Х        | 1     | 0     | 0 | Alarm (yellow LED), e.g. insulation fault |
|      | Х             | Х             | Х      | Х        | Х        | 1     | 0     | 1 | Alarm (red LED)                           |
|      | Х             | Х             | Х      | Х        | Х        | 1     | 1     | 0 | Reserved                                  |
|      | Х             | Х             | Х      | Х        | Х        |       |       |   | Reserved                                  |
|      | Х             | Х             | Х      | Х        | Х        | 1     | 1     | 1 | Reserved                                  |
|      | 0             | 0             | Х      | Х        | Х        | Х     | Х     | Х | No test                                   |
| Test | 0             | 1             | Х      | Х        | Х        | Х     | Х     | Х | Internal test                             |
|      | 1             | 0             | Х      | Х        | Х        | Х     | Х     | Х | External test                             |

Channels 33 to 64 only provide digital information. The information is coded as an alarm or message type or test type (internal, external).

The coding is similar to the data format AT&T for the channels 1 to 32, with the exception of the additional bit 4, which is used for coding device errors, e.g. connection faults or internal device errors.

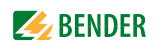

#### 5.2.3 Modbus examples to read out data

#### Example: Reading out from ATICS channel 1 (voltage line 1)

CP9... has address 1 in subsystem 1. ATICS channel 1 of internal address 3 is to be read out. The content is the voltage of line 1 as floating point value.

| Modbus re | quest:      | 00 01 00 00 00 06 01 04 03 10 00 02                                                  |
|-----------|-------------|--------------------------------------------------------------------------------------|
| (         | 00 01       | Transaction ID (is generated automatically)                                          |
| (         | 00 00       | Protocol ID                                                                          |
| (         | 00 06       | Length                                                                               |
| (         | 01          | Unit ID (subsystem 1)                                                                |
| (         | )4          | Modbus function code 0x 04 (read input registers)                                    |
| (         | 03 10       | Start register                                                                       |
|           |             | (Register address at which the value in the memory image appears: $784 = 0x 03 10$ ) |
| (         | 00 02       | Length of the data (words)                                                           |
| Response: |             | 00 01 00 00 00 06 01 04 04 01 00 43 63 00 00                                         |
| (         | 00 01       | Transaction ID (is generated automatically)                                          |
| (         | 00 00       | Protocol ID                                                                          |
| (         | 00 05       | Length                                                                               |
| (         | 01          | Unit ID (device address of the CP9)                                                  |
| (         | )4          | Modbus function code 0x 04 (read input registers)                                    |
| (         | )4          | Length of the data (bytes)                                                           |
| (         | 01 00 43 63 | Data floating point value (0x 43 63 01 00 (words swapped) = 227.0039)                |
| (         | 00 04       | Alarm and test type (00 = no alarm), range and unit (04 = volts)                     |

#### 5.2.4 Reference data records of the process image

To make it easier to check the configuration and the Modbus TCP data access to devices, the CP9... provides a reference data record at the **virtual** address 0.

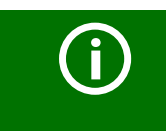

**Adress "0"** No real device can have address 0! Address 0 only serves to simulate data access.

Special features of the Modbus communication are the byte offset and the word and byte order in the memory (Big Endian). At the end of this chapter, a few examples of correct configuration are given, which might be helpful.

#### 5.2.4.1 Address assignment of the reference data record

As shown in the following table, the Modbus start address for access to the reference data record is derived from device address 0.

|                | Word                |             |              |           |           |  |  |
|----------------|---------------------|-------------|--------------|-----------|-----------|--|--|
| Virtual        | HiByto              | LoByte      |              |           |           |  |  |
| Device address | півуте              | 00          | OE           | 10        | 14        |  |  |
| 0              | HiByte 0x <b>00</b> | Device type | Common alarm | Channel 1 | Channel 2 |  |  |

Tab. 5.3: Start addresses for the reference data record query

The start addresses provide the following reference values:

- 0x0000: TEST (device type)
- 0x000E: 1 (common alarm, LSB of the high byte is set)
- 0x0010: 230 V undervoltage (reference value on channel 1)
- 0x0014: 12.34 A overcurrent (reference value on channel 2)

#### 5.2.4.2 Reference value on channel 1

The following reference value is stored in this channel: 230.0 V undervoltage

| Word 0x10     |                 | 0x11   |        | 0x12   |        | 0x13        |        |
|---------------|-----------------|--------|--------|--------|--------|-------------|--------|
| HiByte        | LoByte          | HiByte | LoByte | HiByte | LoByte | HiByte      | LoByte |
| 0x43          | 0x66            | 0x00   | 0x00   | 0x00   | 0x04   | 0x00        | 0x4D   |
| Floating poir | nt value (Float | )      |        | AT&T   | R&U    | Description |        |
| 230.0         |                 |        |        | No/No  | Volt   | Undervoltag | e      |

Tab. 5.4: Reference data stored in channel 1

#### 5.2.4.3 Reference value on channel 2

The following reference value is stored in this channel:12.34 A

| Word 0x14    |                 | 0x15   |        | 0x16   |        | 0x17        |        |
|--------------|-----------------|--------|--------|--------|--------|-------------|--------|
| HiByte       | LoByte          | HiByte | LoByte | HiByte | LoByte | HiByte      | LoByte |
| 0x41         | 0x45            | 0x70   | 0xA4   | 0x00   | 0x03   | 0x00        | 0x4A   |
| Floating poi | int value (Floa | t)     |        | AT&T   | R&U    | Description |        |
| 12.34        |                 |        |        | No/No  | Ampere | Overcurrent | t      |

Tab. 5.5: Reference data stored in channel 2

#### 5.2.4.4 Explanation of how to access floating point values

The test value 12.34 can be read out via Modbus TCP using Modbus function 0x04 at the address 0x0014. The test value has a size of 2 words.

Proceed as follows:

Determine the correct byte offset
 Interpreting both words as unsigned integer values should result in the following values:
 Word 1 with address 0x14: unsigned integer value => 16709 (0x4145)
 Word 2 with address 0x15: unsigned integer value => 28836 (0x70A4)

#### 2. Determine the correct byte or word swap

There are four different combinations of swapping. The only correct value is 12.34. All swapping combinations are represented in the following table.

| Hex value     | Word 1 |        | Word 2 | Floating point value |                       |  |
|---------------|--------|--------|--------|----------------------|-----------------------|--|
| sequence      | Byte 1 | Byte 2 | Byte 3 | Byte 4               | r louting point value |  |
| COPPECT       | A B    |        | С      | D                    | 12.24                 |  |
| CORRECT       | 41     | 45     | 70     | A4                   | 12.34                 |  |
| Word swapping | С      | D      | А      | В                    | 4.066E+29             |  |
| word swapping | 70     | A4     | 41     | 45                   | 4.0002+29             |  |
| Byte swapping | В      | A      | D      | С                    | 2008.27               |  |
| byte swapping | 45     | 41     | A4     | 70                   | 5098.27               |  |
| Word and byte | D C    |        | В      | Α                    | 5 31F 17              |  |
| swapping      | A4     | 70     | 45     | 41                   | -5.21E-17             |  |

#### 5.2.5 Channel descriptions for the process image

| Value    | Measured value description<br>alarm message operating | Note |
|----------|-------------------------------------------------------|------|
| 0        |                                                       |      |
| 1 (0x01) | Insulation fault                                      |      |
| 2 (0x02) | Overload                                              |      |
| 3 (0x03) | Overtemperature                                       |      |
| 4 (0x04) | Failure line 1                                        |      |

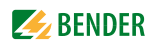

| Value     | Measured value description<br>alarm message operating | Note                                           |
|-----------|-------------------------------------------------------|------------------------------------------------|
| 5 (0x05)  | Failure line 2                                        |                                                |
| 6 (0x06)  | Insul. OT light                                       | Insulation fault operating theatre light       |
| 7 (0x07)  |                                                       |                                                |
| 8 (0x08)  | Failure distribution board                            |                                                |
| 9 (0x09)  | Failure oxygen                                        |                                                |
| 10 (0x0A) | Failure vacuum                                        |                                                |
| 11 (0x0B) | Anaesthetic gas                                       |                                                |
| 12 (0x0C) | Compressed air 5 bar                                  |                                                |
| 13 (0x0D) | Compressed air 10 bar                                 |                                                |
| 14 (0x0E) | Failure nitrogen                                      |                                                |
| 15 (0x0F) | Failure CO2                                           |                                                |
| 16 (0x10) | Insulation UPS                                        | Insulation fault UPS                           |
| 17 (0x11) | Overload UPS                                          |                                                |
| 18 (0x12) | Converter UPS                                         |                                                |
| 19 (0x13) | UPS fault                                             |                                                |
| 20 (0x14) | UPS emergency operation                               |                                                |
| 21 (0x15) | UPS test run                                          |                                                |
| 22 (0x16) | Failure air conditioning                              |                                                |
| 23 (0x17) | Batt.op. OT-L                                         | Battery-operated operating theatre light       |
| 24 (0x18) | Batt.op. OT-S                                         | Battery-operated Sat operating theatre light   |
| 25 (0x19) | Fail.norm.supply                                      | Line normal power supply                       |
| 26 (0x1A) | Fail.safet.supply                                     | Line safety power supply                       |
| 27 (0x1B) | Failure UPS                                           | Line additional safety power supply            |
| 28 (0x1C) | Ins.safety supply                                     |                                                |
| 29 (0x1D) | Fail.N conductor                                      |                                                |
| 30 (0x1E) | Short dist. panel                                     | Short circuit distribution board               |
| 31 (0x1F) |                                                       |                                                |
| 32 (0x20) |                                                       |                                                |
| 33 (0x21) |                                                       |                                                |
| 34 (0x22) |                                                       |                                                |
| 35 (0x23) | Standby function                                      | (Measuring function switched off (standby))    |
| 36 (0x24) |                                                       |                                                |
| 37 (0x25) |                                                       |                                                |
| 38 (0x26) | Batt.op. UPS                                          | Battery operation, special safety power supply |
| 39 (0x27) | Phase sequ. left                                      |                                                |
| 40 (0x28) | Failure UPS                                           | Battery-supported safety power supply          |
| 41 (0x29) |                                                       |                                                |
| 66 (0x42) |                                                       |                                                |
| 67 (0x43) | Function test until:                                  | Date                                           |
| 68 (0x44) | Service until:                                        | Date                                           |
| 69 (0x45) | Ins.fault locat                                       | Insulation fault location                      |
| 70 (0x46) | Peak                                                  | Fault EDS system                               |
| 71 (0x47) | Insulation fault                                      | Insulation resistance in $\Omega$              |
| 72 (0x48) | Current                                               | Measured value in A                            |
| 73 (0x49) | Undercurrent                                          |                                                |
| 74 (0x4A) | Overcurrent                                           |                                                |
| 75 (0x4B) | Residual current                                      | Measured value in A                            |
| 76 (0x4C) | Voltage                                               | Measured value in V                            |

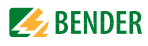

| Value      | Measured value description<br>alarm message operating | Note                                   |
|------------|-------------------------------------------------------|----------------------------------------|
| 77 (0x4D)  | Undervoltage                                          |                                        |
| 78 (0x4E)  | Overvoltage                                           |                                        |
| 79 (0x4F)  | Frequency                                             | Measured value in Hz                   |
| 80 (0x50)  |                                                       |                                        |
| 81 (0x51)  | Asymmetry                                             |                                        |
| 82 (0x52)  | Capacitance                                           | Measured value in F                    |
| 83 (0x53)  | Temperature                                           | Measured value in °C                   |
| 84 (0x54)  | Overload                                              | Measured value in %                    |
| 85 (0x55)  | Digital input                                         | State 0 or 1                           |
| 86 (0x56)  | Insulation fault                                      | Impedance                              |
| 87 (0x57)  | Insulation fault                                      | Alarm from an insulation fault locator |
| 88 (0x58)  | Load                                                  | Measured value in %                    |
| 89 (0x59)  | Total Hazard Current                                  | THC                                    |
| 90 (0x5A)  | Inductance                                            | Measured value in H                    |
| 97 (0x61)  | Service code                                          | Information about service intervals    |
| 101 (0x65) | Connection system                                     |                                        |
| 102 (0x66) | Connection earth                                      |                                        |
| 103 (0x67) | Short-circuit transformer                             | CT short circuit                       |
| 104 (0x68) | No CT connected                                       |                                        |
| 105 (0x69) | Short temp.sensor                                     | Temperature sensor short-circuit       |
| 106 (0x6A) | Temp.sensor open.                                     | Connection temperature sensor          |
| 107 (0x6B) | К1                                                    | Fault contactor K1                     |
| 108 (0x6C) | К2                                                    | Fault contactor K2                     |
| 109 (0x6D) |                                                       |                                        |
| 110 (0x6E) |                                                       |                                        |
| 111 (0x6F) | No address:                                           | Failure BMS device                     |
| 112 (0x70) |                                                       |                                        |
| 113 (0x71) | Failure K1/Q1                                         | Failure contactor K1/Q1                |
| 114 (0x72) | Failure K2/Q2                                         | Failure contactor K2/Q2                |
| 115 (0x73) | Device error                                          | Fault ISOMETER                         |
| 116 (0x74) | Manual mode                                           | K1/2 manual mode                       |
| 117 (0x75) | Open circuit K1on                                     | Line to K1 on interrupted              |
| 118 (0x76) | Open circ. K1off                                      | Line to K1 off interrupted             |
| 119 (0x77) | Open circuit K2 on                                    | Line to K2 on interrupted              |
| 120 (0x78) | Open circ. K2 off                                     | Line to K2 off interrupted             |
| 121 (0x79) | K/Q1on                                                | Fault                                  |
| 122 (0x7A) | K/Q1off                                               | Fault                                  |
| 123 (0x7B) | K/Q2on                                                | Fault                                  |
| 124 (0x7C) | K/Q2off                                               | Fault                                  |
| 125 (0x7D) | Failure K3                                            |                                        |
| 126 (0x7E) | Q1                                                    | Fault                                  |
| 127 (0x7F) | Q2                                                    | Fault                                  |
| 128 (0x80) | No master                                             |                                        |
| 129 (0x81) | Device error                                          |                                        |
| 130 (0x82) |                                                       |                                        |
| 131 (0x83) | Fault RS485                                           |                                        |
| 132 (0x84) |                                                       |                                        |
| 133 (0x85) |                                                       |                                        |

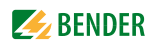

| Value      | Measured value description<br>alarm message operating | Note                                         |
|------------|-------------------------------------------------------|----------------------------------------------|
| 134 (0x86) |                                                       |                                              |
| 135 (0x87) |                                                       |                                              |
| 136 (0x88) |                                                       |                                              |
| 137 (0x89) | Short circuit Q1                                      |                                              |
| 138 (0x8A) | Short circuit Q2                                      |                                              |
| 139 (0x8B) | CV460                                                 | CV460 fault                                  |
| 140 (0x8C) | RK4xx                                                 | Fault RK4xx                                  |
| 141 (0x8D) | Address collision                                     | BMS address has been assigned several times  |
| 142 (0x8E) | Invalid address                                       |                                              |
| 143 (0x8F) | Several masters                                       |                                              |
| 144 (0x90) | No menu access                                        |                                              |
| 145 (0x91) | Own address                                           |                                              |
| 201 (0xC9) | Line 1 normal op                                      |                                              |
| 202 (0xCA) | Line 2 normal op                                      |                                              |
| 203 (0xCB) | Switch. el. 1 on                                      |                                              |
| 204 (0xCC) | Switch. el. 2 on                                      |                                              |
| 205 (0xCD) |                                                       |                                              |
| 206 (0xCE) | Auto mode                                             |                                              |
| 207 (0xCF) | Manual mode                                           |                                              |
| 208 (0xD0) |                                                       |                                              |
| 209 (0xD1) |                                                       |                                              |
| 210 (0xD2) | Line AV on                                            |                                              |
| 211 (0xD3) | Line SV on                                            |                                              |
| 212 (0xD4) | Line UPS on                                           |                                              |
| 213 (0xD5) | Channel disabled                                      |                                              |
| 214 (0xD6) | Switching back interlocking<br>function               | Switching back interlocking function enabled |
| 215 (0xD7) | Phase sequ. right                                     |                                              |
| 216 (0xD8) | Switch. el. pos.0                                     |                                              |
| 217 (0xD9) | Line BSV on                                           |                                              |
| 218 (0xDA) | On                                                    | SMO48x: Alarm, relay                         |

To convert parameter data, data type descriptions are required.

Text representation is not necessary in this case.

| Value         | Description of parameters:                                                            |
|---------------|---------------------------------------------------------------------------------------|
| 1023 (0v3EE)  | Parameter/measured value invalid.                                                     |
| 1025 (08511)  | The menu item for this parameter is not displayed                                     |
| 1022 (0x3FE)  | No measured value/no message                                                          |
| 1021 (0x3FD)  | Measured value/parameter inactive                                                     |
| 1020 (0x3EC)  | Measured value/parameter only temporarily inactive (e.g. during the transfer of a new |
| 1020 (0031 C) | parameter.) Display in the menu "".                                                   |
| 1019 (0x3FB)  | Parameter/measured value (value) unit not displayed                                   |
| 1018 (0x3FA)  | Parameter (code selection menu) unit not displayed                                    |
| 1017 (0x3F9)  | String max. 18 characters (e.g. device type, variant,)                                |
| 1016 (0x3F8)  |                                                                                       |
| 1015 (0x3F7)  | Time                                                                                  |
| 1014 (0x3F6)  | Date day                                                                              |
| 1013 (0x3F5)  | Date month                                                                            |
| 1012 (0x3F4)  | Date year                                                                             |

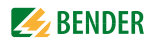

| Value        | Description of parameters:            |
|--------------|---------------------------------------|
| 1011 (0x3F3) | Register address (unit not displayed) |
| 1010 (0x3F2) | Time                                  |
| 1009 (0x3F1) | Factor multiplication [*]             |
| 1008 (0x3F0) | Factor division [/]                   |
| 1007 (0x3EF) | Baud rate                             |

#### 5.2.6 Modbus control commands

Commands can be sent to BMS devices by an external application (e.g. visualisation software).

This functionality can be activated or deactivated via the web user interface.

#### **Command structure**

| Write                       |                             |             |         | Read   |
|-----------------------------|-----------------------------|-------------|---------|--------|
| Word 0xFC00                 | 0xFC01                      | 0xFC02      | 0xFC03  | 0xFC04 |
| External<br>BMS bus address | Internal<br>BMS bus address | BMS channel | Command | Status |

Writing to register:

- To write use function code 0x10 "Write Multiple registers".
- Start address: 0xFC00
- Number: 4 registers
- Always set all four registers (word 0xFC00...0xFC03) at the same time. This statement also applies if individual registers remain unchanged.
- If no other subsystem is available, enter value"1" in this register.
- If a BMS channel number is not required, enter value "0" (zero) in this register.

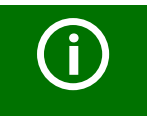

You can also generate control commands in the menu "Tools" > "Modbus" > "Modbus control commands".

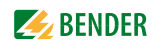

Reading out register:

• Use function code 0x04 "Read Input Registers" to read.

Possible response in "Status" register:

| 0 | Busy  | Processing command.                      |
|---|-------|------------------------------------------|
| 1 | Error | An error has occurred.                   |
| 2 | Ready | Command has been processed successfully. |

Control commands for the internal and external BMS bus

| int/ext<br>BMS bus | Register<br>Ext | Register<br>Int | Register<br>Channel | Register<br>Command                   | Menu text/<br>Function                                                                        |
|--------------------|-----------------|-----------------|---------------------|---------------------------------------|-----------------------------------------------------------------------------------------------|
| INT                | 1               | 1 150           | 0                   | 1                                     | Tast komotor                                                                                  |
| EXT                | 1-99            | 1-150           | 0                   | I                                     | Test isometer                                                                                 |
| INT                | 1               | 1 150           | 0                   | 2                                     | Test changeover unit (PRC487)/                                                                |
| EXT                | 1-99            | 1-150           | 0                   | 2                                     | Test PRC changeover unit                                                                      |
| INT                | 1               | 1-150           | 0                   | 3                                     | Test changeover unit (ATICS)/                                                                 |
| EXT                |                 |                 |                     |                                       | >2<br>End after time T(test)                                                                  |
| INT                | 1               | 1-150           | 0                   | 4                                     | Start test generator without chan-                                                            |
| EXT                |                 |                 |                     |                                       | without changeover                                                                            |
| INT                | 1               | 1-150           | 0                   | 5                                     | Changeover to line 1 (ATICS)/Chan-                                                            |
| EXT                |                 |                 |                     |                                       | geover to line 1                                                                              |
| INT                | 1               | 1-150           | 0                   | 6                                     | Changeover to line 2 (ATICS)/Chan-                                                            |
| EXT                |                 |                 |                     |                                       | geover to line 2                                                                              |
| INT                | 1               | 0               | 0                   | 7                                     | Reset alarm (all devices) /                                                                   |
| EXT                | 1-99            | 0               | 0                   | ,                                     | RESET alarm (Broadcast)                                                                       |
| INT                | 1               | 0               | 0                   | 8                                     | Clear EDS insulation alarm (EDS) /                                                            |
| EXT                |                 |                 |                     |                                       | RESET Alarm EDS (Broadcast)                                                                   |
| INT                | 1               | 1-150           | 0                   | Q                                     | Mute buzzer (MK, TM, LIM)/Mute                                                                |
| EXT                | 1-99            | 1-150           | 1-192               | , , , , , , , , , , , , , , , , , , , | buzzer [for alarm address] (BC)                                                               |
| INT                | 1               | 1-150           | 1-12                | 10                                    | Switch channel on (SMO481;                                                                    |
| EXT                |                 |                 |                     |                                       | channel 1: Changeover to line 1;<br>channel 2: Changeover to line 2 /<br>Relay/Turn switch on |
| INT                | 1               | 1-150           | 1-12                | 11                                    | Switch channel off (SMO481) /                                                                 |
| EXT9               |                 |                 |                     |                                       | Relay/Turn switch off                                                                         |
| INT                | 1               | 1-150           | 1-12                | 12                                    | Test (EDS_RCMS)                                                                               |
| EXT                |                 |                 |                     |                                       |                                                                                               |

#### 5.2.6.1 Modbus example for control commands

#### Example: Changeover of ATICS to line 1

CP9... has address 1 in subsystem 1. An ATICS of internal address 3 is to be changed over to line 1.

#### Modbus control command:00 02 00 00 00 0F 01 10 FC 00 00 04 08 00 01 00 03 00 00 00 05

| 00 02     | Transaction ID (is generated automatically)          |
|-----------|------------------------------------------------------|
| 00 00     | Protocol ID                                          |
| 00 OF     | Length                                               |
| 01        | Unit ID (device address of the CP9)                  |
| 10        | Modbus function code 0x10 (write multiple registers) |
| FC 00     | Start register                                       |
| 00 04     | Number of registers                                  |
| 08        | Length of the data                                   |
| 00 01     | value 1 (subsystem address: subsystem 1)             |
| 00 03     | value 2 (internal address: ATICS address 3)          |
| 00 00     | value 3 (channel address: always has to be 0)        |
| 00 05     | value 4 (command)                                    |
| Response: | 00 02 00 00 00 06 01 10 FC 00 00 04                  |
| 00 02     | Transaction ID (is generated automatically)          |
| 00 00     | Protocol ID                                          |
| 00 06     | Length                                               |
| 01        | Unit ID (device address of the CP9)                  |
| 10        | Modbus function code 0x10 (write multiple registers) |

- FC 00 Start register
- 00 04 Number of registers

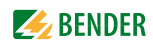

## 6. Troubleshooting

## 6.1 Malfunctions

If the CP9... causes malfunctions in the connected networks, please refer to this manual.

#### 6.1.1 What should be checked?

For the CP9..., check whether

- the device is supplied with the correct supply voltage  $U_{\rm S}$ .
- the BMS bus cable is correctly connected and terminated (120  $\Omega$ ).
- the BMS address is set correctly.
- the BCOM address settings are correct.

#### 6.1.2 Frequently asked questions

#### How do I access the device if the address data are unknown?

- 1. Connect the device directly to a Windows PC using a patch cable
- 2. Activate the DHCP function on the PC.
- 3. Wait around one minute.
- 4. Access is now possible using the following pre-defined IP address: 169.254.0.1.
- 5. Now set the new address data.

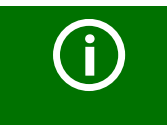

#### Document the new settings as a PDF file

Use the backup function to save all settings of the device (see Kapitel "3.2 Device features" as well as the COMTRAXX<sup>®</sup> manual).

#### Frequently asked questions on the Internet

You will find FAQs on many Bender devices at: http://www.bender.de > Service & support > Rapid assistance > FAQ

## 6.2 Maintenance

The device does not contain any parts that must be maintained.

## 6.3 Cleaning

The device is only allowed to be cleaned using a clean, dry, soft, antistatic cloth.

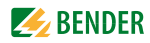

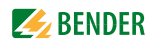

## 7. Technical data

| Insulation coordination CP907 acc. to IEC 60664-1                             | 50 V                                            |
|-------------------------------------------------------------------------------|-------------------------------------------------|
| Overvoltage category                                                          |                                                 |
| Pollution degree                                                              |                                                 |
| Rated impulse voltage                                                         |                                                 |
| Insulation coordination CP915 acc. to IEC 60664-1                             |                                                 |
| Rated insulation voltage                                                      | AC 250 V                                        |
| Overvoltage category                                                          |                                                 |
| Pollution degree                                                              | Z                                               |
| Kated impulse voltage                                                         |                                                 |
| Supply CP907 via plug-in terminal (A1/+;A2/-)                                 |                                                 |
| Nominal voltage tolerance                                                     | DC 24 v<br>ــــــــــــــــــــــــــــــــــــ |
| Typical power consumption at DC 24 V                                          |                                                 |
| Connection                                                                    | plug-in terminal (A1/+:A2/-)                    |
| Maximum cable length when supplied via B95061210 (DC 24 V power supply unit   | t 1.75 A):                                      |
| 0.28 mm <sup>2</sup>                                                          |                                                 |
| 0.5 mm <sup>2</sup>                                                           | 130 m                                           |
| 0.75 mm <sup>2</sup>                                                          | 200 m                                           |
| 1.5 mm <sup>2</sup>                                                           | 400 m                                           |
| 2.5 mm <sup>2</sup>                                                           | 650 m                                           |
| Supply via PoE                                                                |                                                 |
| Nominal voltage                                                               |                                                 |
| Nominal Voltage tolerance                                                     |                                                 |
| Maximum cable length when supplied via AWG 26/7· 0.14 mm <sup>2</sup>         |                                                 |
| Supplied CD015 via torminal black (L1. N)                                     |                                                 |
| Nominal valtage (2015 via external power supply unit                          | AC 100 240 V                                    |
| Nominal voltage of 915 via external power supply unit                         | -15 +10 %                                       |
| Frequency range //.                                                           | 50 60 Hz                                        |
| Typical power consumption at AC 230 V                                         | < 30 W                                          |
| Connection                                                                    | terminal block (L1; N)                          |
| Stored energy time in the event of voltage failure                            |                                                 |
| Time, date                                                                    | min. 3 days                                     |
| Restart after voltage interruption                                            | min. 15 seconds                                 |
| Displays, memory                                                              |                                                 |
| Display CP907                                                                 | 7" TFT touch display                            |
| Display CP915                                                                 |                                                 |
| E-mail configuration and device failure monitoring                            | max. 250 entries                                |
| Individual texts                                                              | 200 texts with 100 characters each              |
| Number of data points for "third-party devices" to Modbus TCP and Modbus RTII |                                                 |
| Number of data loggers                                                        | 30<br>30                                        |
| Number of data points per data logger                                         |                                                 |
| Number of entries in the history memory                                       |                                                 |
|                                                                               |                                                 |

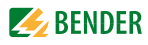

| Visualisation                                      | 20                                                                          |
|----------------------------------------------------|-----------------------------------------------------------------------------|
| Number of pages                                    |                                                                             |
| Background image size                              | max. 3 MB/Image; max. 50 MB total memory                                    |
| Interfaces                                         |                                                                             |
| Ethernet                                           |                                                                             |
| Connection                                         | RJ45                                                                        |
| Data rate                                          |                                                                             |
| DHCP                                               | on/off (off)*                                                               |
| Toff (DHCP)                                        |                                                                             |
| IP addressnnn                                      | .nnn.nnn.nnn (192.168.0.254)*, can always be reached via: 169.254.0.1       |
| Net mask                                           | nnn.nnn.nnn (255.255.0.0)*                                                  |
| Protocols (depending on function module se         | elected) TCP/IP, Modbus RTU, DHCP, SMTP, NTP                                |
| BCOM                                               |                                                                             |
| Interface/protocol                                 | Ethernet/BCOM                                                               |
| BCOM system name                                   | (SYSTEM)*                                                                   |
| BCOM subsystem address                             |                                                                             |
| BCOM device address                                |                                                                             |
| Modbus TCP                                         |                                                                             |
| Interface/protocol                                 | Ethernet/Modbus TCP                                                         |
| Operating mode                                     | Client for PEM and "third-party devices" assigned                           |
| Operating mode                                     | Server for access to process image and for Modbus control commands          |
| SNMP                                               |                                                                             |
| Versions                                           |                                                                             |
| Devices supported                                  | Queries to all devices (channels) possible (no trap functionality)          |
| BMS bus                                            |                                                                             |
| Interface/protocol                                 |                                                                             |
| Operating mode                                     | master/slave (master)*                                                      |
| Baud rate                                          |                                                                             |
| Cable length                                       |                                                                             |
| Cable: twisted pair, shielded, one end of shielded | eld connected to PErecommended: J-Y(St)Y min. 2x0.8                         |
| Connection                                         |                                                                             |
| Terminating resistor                               | 120 $\Omega$ (0.25 W), can be switched on internally (see plug-in terminal) |
| Device address                                     |                                                                             |
| Modbus RTU                                         |                                                                             |
| Interface/protocol                                 | RS-485/Modbus RTU                                                           |
| Operating mode                                     | master                                                                      |
| Baud rate                                          |                                                                             |
| Cable length                                       |                                                                             |
| Cable: twisted pair, shielded, one end of shielded | eld connected to PErecommended: J-Y(St)Y min. 2x0.8                         |
| Connection                                         | "AMB", "BMB" (see plug-in terminal)                                         |
| Terminating resistor                               | 120 $\Omega$ (0.25 W), can be switched on internally (see plug-in terminal) |
| Supported Modbus RTU slave addresses               |                                                                             |
| Digital inputs (1-12)                              |                                                                             |
| Number                                             |                                                                             |
| Galvanic separation                                | yes                                                                         |
| Operating mode                                     | selectable for each input: active-high or active-low                        |
| Factory setting                                    | active-high                                                                 |
| Voltage range (high)                               |                                                                             |
| Voltage range (low)                                |                                                                             |
| Connection                                         | plug-in terminal: (1;1;2;12;12)                                             |
| Maximum cable length                               |                                                                             |

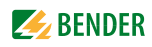

#### Switching elements

| Number                                                                  | 1 changeover contact          |
|-------------------------------------------------------------------------|-------------------------------|
| Operating mode                                                          | N/C operation / N/O operation |
| Function                                                                | programmable                  |
| Electrical endurance under rated operating conditions, number of cycles |                               |
| Contact data acc. to IEC 60947-5-1:                                     |                               |
| Utilisation category                                                    | AC-13 / AC-14 / DC-12         |
| Rated operational voltage                                               |                               |
| Rated operational current                                               | 2A 2A 2A                      |
| Minimum contact rating                                                  | 1 mA at AC/DC $>$ 10 V        |
| Connection                                                              | plug-in terminal: (11;12;14)  |
|                                                                         |                               |

#### Buzzer

| Buzzer message    | can be acknowledged, adoption of characteristics of new value |
|-------------------|---------------------------------------------------------------|
| Buzzer interval   | configurable                                                  |
| Buzzer frequency  | configurable                                                  |
| Buzzer repetition | configurable                                                  |

#### Audio (for CP015 and CP924 only)

| Audio (Ior Crois and Crsz4 only) |                                                               |
|----------------------------------|---------------------------------------------------------------|
| ine IN.                          |                                                               |
| ine OUT                          | Output to a STEREO playback device via 3.5 mm jack plug       |
|                                  | in output to a stelled playback defice the sis thin juck play |

#### Device connections

#### Terminal block (L1; N; PE) (for CP015 and CP924 only)

| Plug_in terminal (A1/+·A2/) (11·12·14)                             |                       |
|--------------------------------------------------------------------|-----------------------|
| Multiple conductor, flexible with TWIN ferrule with plastic sleeve | 0.5 4 mm <sup>2</sup> |
| flexible with ferrule with/without plastic sleeve                  | 0.54 mm <sup>2</sup>  |
| rigid/flexible                                                     | 0.54 mm <sup>2</sup>  |
| Stripping length                                                   |                       |
| Conductor sizes                                                    | AWG 20-12             |

#### Plug-in terminal (A1/+;A2/) (11;12;14)

| Conductor sizes                                                    | AWG 24-12               |
|--------------------------------------------------------------------|-------------------------|
| Stripping length                                                   | 10 mm                   |
| rigid/flexible                                                     |                         |
| flexible with ferrule with/without plastic sleeve                  | 0.252.5 mm <sup>2</sup> |
| Multiple conductor, flexible with TWIN ferrule with plastic sleeve | 0.5 1.5 mm <sup>2</sup> |

#### Plug-in terminal (I1;k1;l2;k2...I12;k12) (AMB;BMB;SMB;ABMS;BBMS;SBMS)

| Conductor sizes                             | AWG 24-16                 |
|---------------------------------------------|---------------------------|
| Stripping length                            | 10 mm                     |
| iqid/flexible                               | 0.21.5 mm <sup>2</sup>    |
| lexible with ferrule without plastic sleeve |                           |
| lexible with ferrule with plastic sleeve    | 0.25 0.75 mm <sup>2</sup> |
|                                             |                           |

## Environment/EMC IEC 61326-1 Operating temperature -10...+55 °C

## Classification of climatic conditions acc. to IEC 60721:

| classification of climatic conditions at |  |
|------------------------------------------|--|
| Stationary use (IEC 60721-3-3)           |  |
| Transport (IEC 60721-3-2)                |  |
| Long-term storage (IEC 60721-3-1)        |  |
| ,                                        |  |

#### Classification of mechanical conditions acc. to IEC 60721:

| Stationary use (IEC 60721-3-3)    |               |
|-----------------------------------|---------------|
| Transport (IEC 60721-3-2)         |               |
| Long-term storage (IEC 60721-3-1) |               |
| Range of use                      | < 2000 m AMSL |
| 5                                 |               |

| Other                           |                      |
|---------------------------------|----------------------|
| Operating mode                  | continuous operatior |
| Mounting                        | display-oriented     |
| Degree of protection, front     | IP50                 |
| Degree of protection, enclosure | IP20                 |
| Flammability class              | UL 94V-C             |
| Dimensions CP907 (W x H x D)    |                      |
| Dimensions CP915 (W x H x D)    | 505 x 350 x 92 mm    |
| Documentation number            |                      |
| Weight CP907                    | approx. 1.1 kc       |
| Weight CP915                    | approx. 6.1 kc       |

# 7.1 Standards, approvals and certifications

## 7.2 Ordering details

| Туре  | Display size    | Front           | Supply               | Device dimensions<br>(W x H x D) | Weight | Art. No.  |
|-------|-----------------|-----------------|----------------------|----------------------------------|--------|-----------|
| CP907 | 7" (17.6 cm)    | Glass, tempered | DC 24 V, < 15 W; PoE | 226 x 144 x 78 mm                | 1.1 kg | B95061080 |
| CP915 | 15.6" (39.6 cm) | Glass, tempered | AC 100 240 V, < 30 W | 505 x 350 x 92 mm                | 6.1 kg | B95061081 |
| CP924 | 24" (61 cm)     | Glass, tempered | -                    | -                                | -      | Shortly   |

## 7.3 Replacement parts

| Device | Accessories                         | Order number |
|--------|-------------------------------------|--------------|
| CP907  | Suitable flush-mounting enclosure   | B95100140    |
| CP915  | Front/display                       | B95061090    |
|        | Flush-mounting box                  | B95061091    |
|        | Mounting plate with electronics     | B95061095    |
|        | Flush-mounting box with electronics | B95061092    |
| CP924  | Front/display                       | Shortly      |
|        | Mounting box                        | Shortly      |
|        | Mounting plate with electronics     | Shortly      |
|        | Mounting box with electronics       | Shortly      |
| All    | CP9 replacement plug connector kit  | B95061910    |

## 7.4 Optional accessories

| Туре         | Description                                                                                                    | Art. No.   |
|--------------|----------------------------------------------------------------------------------------------------|------------|
|              | CP9 suction lifter                                                                                                    | B95061911  |
| BI800S       | Backlit keypad with five buttons                                                                                                    | On request |
|              | Audio output                                                                                                    | On request |
| BMI8/8       | 8 digital inputs, 8 digital outputs                                                                                                    | B95100119  |
| BMI8/4       | 8 digital inputs, 4 relays                                                                                                    | B95100120  |
| BMI0/4       | 4 relays                                                                                                    | B95100121  |
| IOM750-08D   | 8 digital inputs, 8 digital outputs, Modbus TCP                                                                                                    | B95061150  |
| IOM750-16D   | 16 digital inputs, 16 digital outputs, Modbus TCP                                                                                                    | B95061151  |
| IOM750-20D4A | 16 digital inputs, 4 galv. isolated digital inputs, 16 digital outputs, 4 analogue inputs, 4 analogue outputs, Modbus TCP                                  | B95061152  |
| IOM750-20D4P | 16 digital inputs, 4 galv. isolated digital inputs, 16 digital<br>outputs, 4 analogue inputs, 4 analogue outputs,<br>1 programmable controller, Modbus TCP | B95061153  |
|              | Data coupling to third-party systems                                                                                                    | On request |

## Index

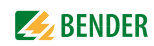

### A

Address 23

## В

BMS device address assignment on the Modbus 27 Byte offset 34 Byte or word swapping 34

## C

Claims under the warranty 41 Connection - BMS 19 - PROFIBUS DP 20

## D

de-energised 11 Display and operating elements 15 Disposal 9

## Ε

Exception code 25

**F** Factory settings 23

## G

GSD file 23

## I

Installation and connection 17 Intended use 11

### Μ

Malfunctions 41 Manual 7 Measured value descriptions for the process image, list 34 Memory image of a BMS device 28 Memory scheme of the process image 27 Modbus - Address structure for BMS devices 26 - control commands 38 - Function code 26 - Process image 26 - requests 25 - responses 25

## Ρ

Process image 27

## Q

Qualified personnel 7, 11, 17

## R

Reference data records of the process image 33 Repair 8

## S

Service 8 Sketch with dimensions 46 Storage 9 Support 8

## Т

Training courses 8

### U

UL applications 19 Update 8

### W

WEEE directive 9 Workshops 8

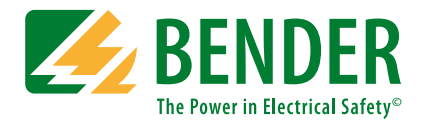

#### Bender GmbH & Co. KG

Postfach 1161 • 35301 Grünberg • Germany Londorfer Straße 65 • 35305 Grünberg • Germany Tel.: +49 6401 807-0 • Fax: +49 6401 807-259 E-Mail: info@bender.de • www.bender.de

Fotos: Bender Archiv.

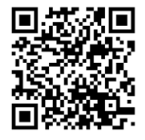

**BENDER** Group